# OpenSatKit (OSK) Quick Start Guide

**OpenSatKit – 2.0** 

#### Introduction

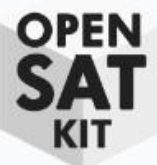

- The primary goal of OpenSatKit (OSK) is to provide a core Flight System (cFS) development and run time environment that can be used to learn about the cFS and to serve as a starting point for a new project
- In addition to the cFS itself, OSK uses two additional open source applications
  - Ball Aerospace's COSMOS command and control platform for embedded systems
  - NASA Goddard's 42 dynamic simulator
- Each open source package is contained in its own OpenSatKit subdirectory

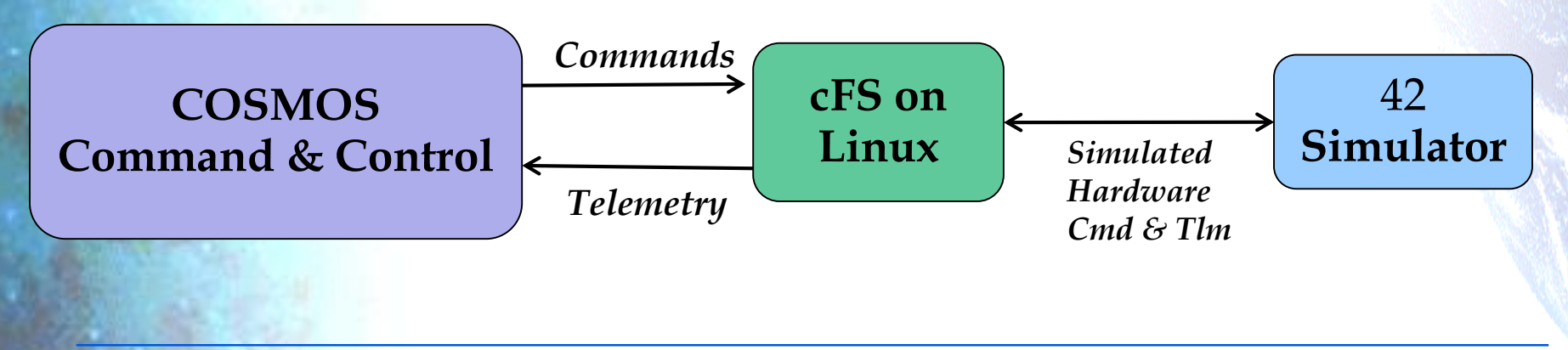

# Approach

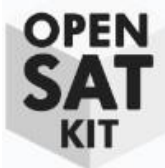

- OSK comes with the cFS pre-configured for a fictitious satellite called SimpleSat (SimSat).
  - The cFS can be used for many different types of embedded systems. A spacecraft was
    chosen due to the increased usage of the cFS on CubeSats
- OSK implements extensive COSMOS configurations and customizations so COSMOS can serve as the primary OSK user interface
  - OSK is arranged with the following user progression in mind
    - **1.** Learn the cFS using SimSat to provide a context and working examples
    - 2. Manage and develop applications within the Linux desktop environment
      - a. Add apps by creating new apps or importing from the app library
      - b. Configure runtime app suite
    - 3. Extend OSK
      - a. Deploy the cFS to a target system
        - i. Run benchmarks
        - ii. Use OSK as a ground system for a remote system
      - **b.** Advanced application development and extensions
        - i. External Code Interface (ECI), ROS2 bridge, etc.

### Running OpenSatKit (1 of 2)

- Open a terminal window (Ctrl-Alt-t)
- Navigate to the base directory where you installed OSK
- Change directory to cosmos
  - [~] cd opensatkit-master/cosmos
- Start COSMOS
  - [~/OpenSatKit/cosmos]ruby Launcher
  - You'll see a screen similar to the right.
    - Select <OK>
    - This creates the "Launcher" screen shown on the next slide

| 👌 🗈 🛛 Legal A                                                                                    | greement                                                                                                    | 2012/2011 22:113                                                                                           |
|--------------------------------------------------------------------------------------------------|----------------------------------------------------------------------------------------------------|----------------------------------------------------------------------------------------------------|
|                                                                                                  | COSMOS<br>Bell Aerospace<br>& Technologies Corp.                                                                                                    |                                                                                                    |
|                                                                                                  | COSMOS Version: 4.1.1                                                                                                    |                                                                                                    |
| Copyright 20<br>All Rights Res                                                                   | 17 Ball Aerospace & Technologies Corp.<br>erved.                                                                                                    |                                                                                                    |
| COSMOS is fr<br>Public Licens<br>found in the I<br>COSMOS is d<br>the implied w<br>General Publi | ee software: you can redistribute it and/or modify it under the<br>+ as published by the Free Software Foundation, version 3 with<br>JCENSE.txt<br>stributed in the hope that it will be useful, but WITHOUT ANY<br>arranty of MERCHANTABILITY or FITNESS FOR A PARTICULAR<br>c License for more details. | e terms of the GNU General<br>n attribution addendums as<br>WARRANTY; without even<br>PURPOSE. See the GNU |
| By clicking O                                                                                    | C below, you accept these terms.                                                                                                    |                                                                                                    |
| Warning: Proj<br>Remove USE<br>Warning: 1 Pro<br>PROJECT con<br>CRC Expecte                      | ct CRC file updated by user<br><_MODIFIED from config/data/crc.txt to clear this warning<br>ject CRC checks failed!<br>ig/targets/F42/cmd_tmr/F42_tlmtxt<br>t: 0x83CF3442, CRC Calculated: 0x8F0C99BF                                                                                                    |                                                                                                    |
|                                                                                                  |                                                                                                    | ĩ                                                                                                    |
| Ok                                                                                               | Update Project CRCs                                                                                                    | Cancel                                                                                                    |

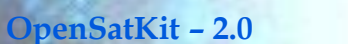

# Running OpenSatKit (2 of 2)

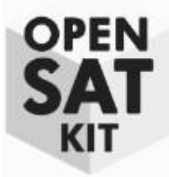

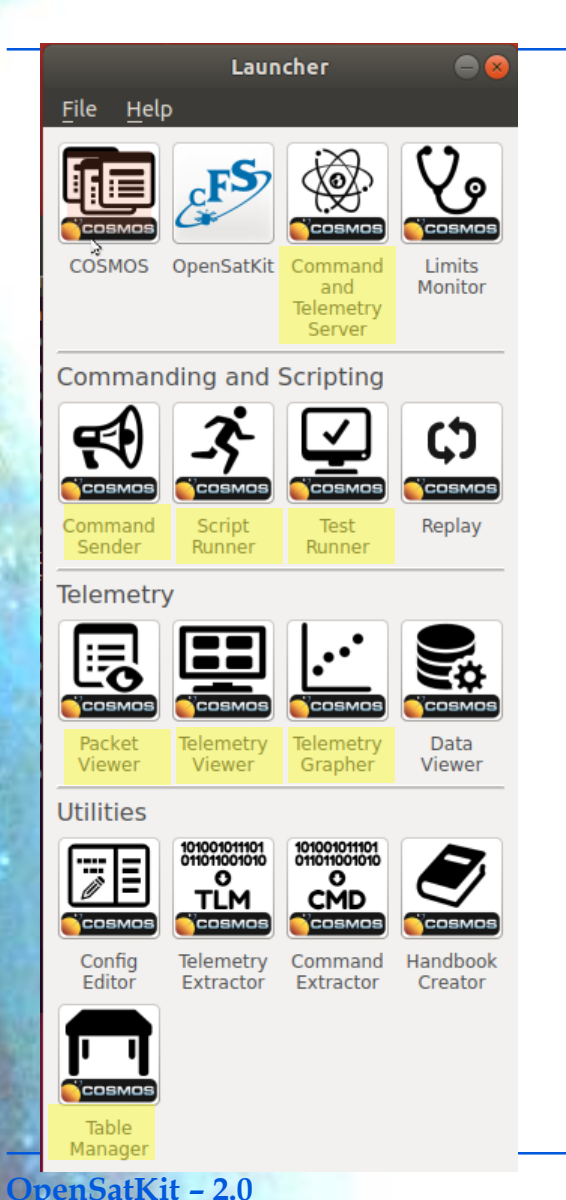

- Each tools on the COSMOS "Launcher" runs as a separate Linux process with a Graphical User Interface (GUI)
- Shaded tool titles indicate the COSMOS tools used by OSK
  - You do not have to invoke these tools directly
  - OSK screens launch COSMOS tools as they are needed to perform a task
  - A backup slide shows a COSMOS architectural view with the data flows between tools
- Select "OpenSatKit" with a single click
  - This launches COSMOS's Command and Telemetry Server, Telemetry Viewer, and displays OSK's main window
  - You can minimize the COSMOS tools, but don't close them
- A picture of OSK's main window follows 2 slides that briefly describe each COSMOS tool

# COSMOS Tool Summary (1 of 2)

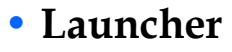

- Provides a graphical interface for launching each of the tools that make up the COSMOS system
- Custom OSK ICON "cFS Starter Kit" launches OSK's main page

#### Command and Telemetry Server

- Connects COSMOS to targets for real-time commanding and telemetry processing.
- All real-time COSMOS tools communicate with targets through the Command and Telemetry Server ensuring that all communications are logged.
- Localhost 127.0.0.1 used as cFS connection Targets created

#### Telemetry Viewer

 Provides a way to organize telemetry points into custom "screens" that allow for the creation of unique and organized views of telemetry data.

#### **Command Sender**

- Individually send any FSW command using GUI form
- Raw data files can be used to inject faults
- OSK provides custom menus for common cFS commands

#### Packet Viewer

- View any telemetry packet with no extra configuration necessary
- OSK provides custom telemetry screens functionally organized

# COSMOS Tool Summary (2 of 2)

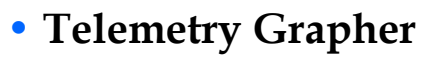

- Real-time or offline graphing of any FSW telemetry point
- OSK provides convenient access through some of its custom screens

#### Table Manager

- Edit and display binary files
- OSK provides definitions for most of the cFE binary files and a limited number of cFS application binary files

#### Script Runner

- Develop and execute test procedures using Ruby Scripts and COSMOS APIs
- OSK provides additional APIs for functions like file transfer and binary file management

#### Test Runner

- Test framework for organizing, executing, and verifying test scripts
- *Currently* OSK only includes some prototype scripts. The goal is to provide a complete test suite that can be extended by the user.

### Main OSK Window

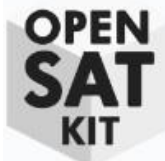

- Three tabs Explore cFS/SimSat, Manage Apps, and Extend OSK provide the top-level organization
- *Explore cFS/SimSat* allows the user to learn the cFS using SimSat
- *Manage Apps* provides tools for adding, removing, and creating apps
- *Extend OSK* is in its infancy, but it's goal is to allow the user to bridge the cFS to other systems and control remote devices

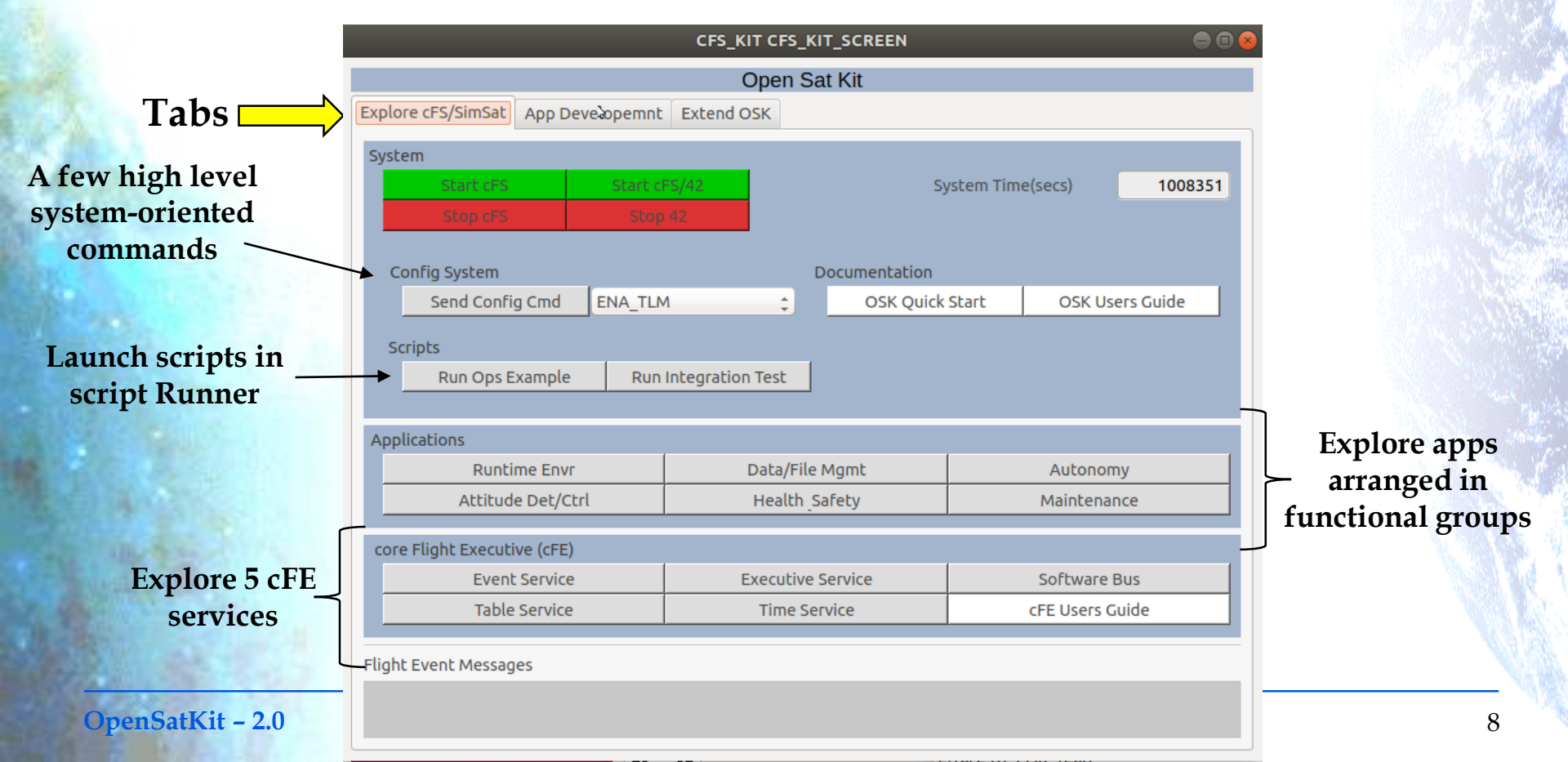

# **Start the Flight Software (FSW)**

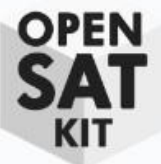

#### • Click <Start cFS> to run the FSW. <Start cFS/42> is used later.

- A new terminal window is created for the Linux process running the cFS
- Enter "osk" when prompted for a password.
- In a few seconds the time box should turn white time with advancing
  - If time doesn't advance click <Send Config Cmd> "ENA\_TLM"

| CFS_KIT CFS_KIT_SCREEN                        | ⊜ ₪ ⊗                 |
|-----------------------------------------------|-----------------------|
| Open Sat Kit                                  |                       |
| Explore cFS/SimSat App Developemnt Extend OSK |                       |
| System                                        |                       |
| Start (FS Start (FS/42 Syste                  | em Time(secs) 1008351 |
| Stop cFS Stop 42                              |                       |
|                                               |                       |
| Config System Documentation                   |                       |
| Send Config Cmd ENA_TLM COSK Quick Sta        | art OSK Users Guide   |
| Scripts                                       |                       |
| Run Ops Example Run Integration Test          |                       |
|                                               |                       |
| Applications                                  |                       |
| Runtime Envr Data/File Mgmt                   | Autonomy              |
| Attitude Det/Ctrl Health Safety               | Maintenance           |
|                                               |                       |
| core Flight Executive (cFE)                   |                       |
| Event Service Executive Service               | Software Bus          |
| Table Service Time Service                    | cFE Users Guide       |
|                                               |                       |
| Flight Event Messages                         |                       |
|                                               |                       |
|                                               |                       |

# What Just Happened?

- OPEN SAT KIT
- The <Start cFS> button invoked a ruby script that created a new terminal window executing the "cFS Framework"
- The cFS Framework is the bottom two layers of the 3-tiered cFS architecture. It is a portable application runtime environment that uses a startup script (cfe\_es\_startup.scr) to determine which apps to load during initialization. OSK's startup script is configured for SimSat.

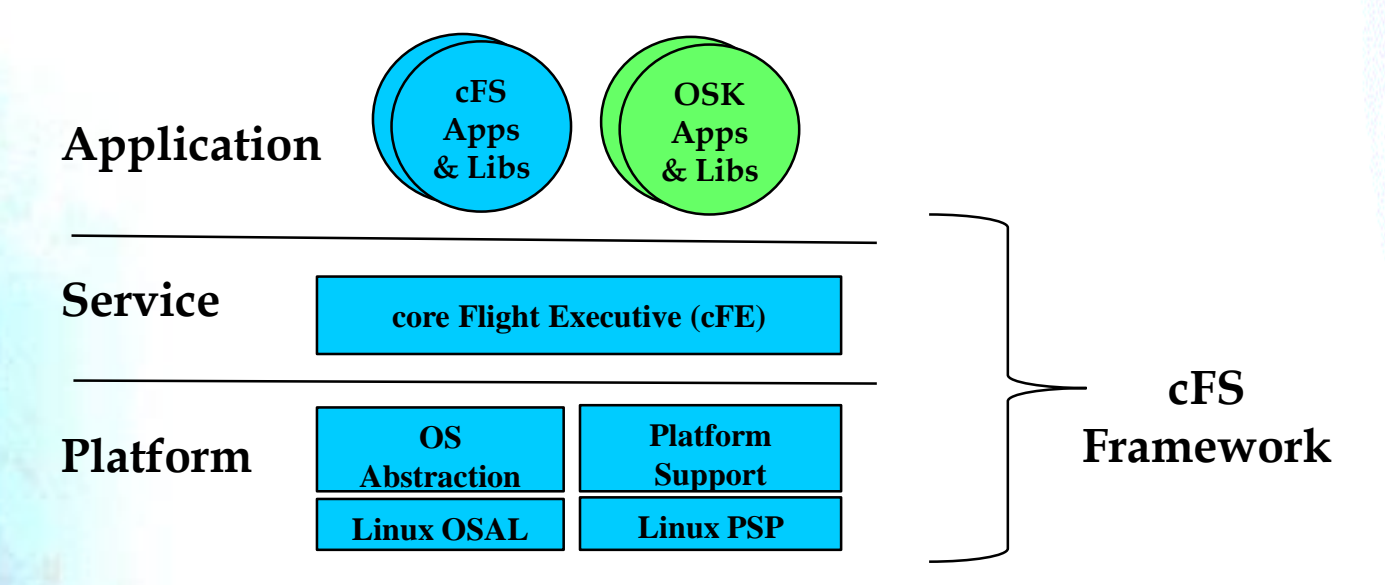

# **Core Flight Executive (cFE)**

#### • The cFE has 5 services

- Executive Services (ES): Manage the embedded software system and create an application runtime environment
- Time Services (TIME): Manage spacecraft time
- Event Services (EVS): Provide a service for sending, filtering, and logging event messages (time stamped text messages).
- Software Bus (SB) Services: Provide an application publish/subscribe messaging service
- Table Services (TBL): Manage application binary file table images

| Runtime Envr     | Data/File Mgmt                                                   | Autonomy                                                                                                    | One hutton/screet                                                                                                    |
|------------------|------------------------------------------------------------------|----------------------------------------------------------------------------------------------------|----------------------------------------------------------------------------------------------------|
| ttitude Det/Ctrl | Health Safety                                                    | Maintenance                                                                                                 | for each convice                                                                                                    |
|                  |                                                                  |                                                                                                    | Tor each service                                                                                                    |
| xecutive (CFE)   |                                                                  |                                                                                                    | 4                                                                                                    |
| Event Service    | Executive Service                                                | Software Bus                                                                                                |                                                                                                    |
| Table Service    | Time Service                                                     | cFE Users Guide                                                                                             | *                                                                                                    |
| lessages         |                                                                  |                                                                                                    | cFE HTML User's<br>Guide                                                                                                    |
| tt<br>E<br>T     | itude Det/Ctrl<br>ecutive (cFE)<br>vent Service<br>Table Service | itude Det/Ctrl Health_Safety ecutive (cFE) vent Service Executive Service Table Service Time Service ssages | Untille Enviro     Data/File Mgilt     Automotity       itude Det/Ctrl     Health_Safety     Maintenance       ecutive (cFE) |

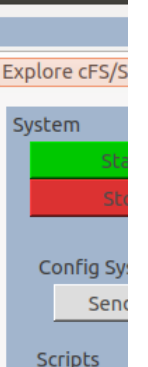

#### cFE Service Screen (1 of 2)

- ĸıt
- Table Service screen shown. All cFE screens have the same layout but may not have every component/button

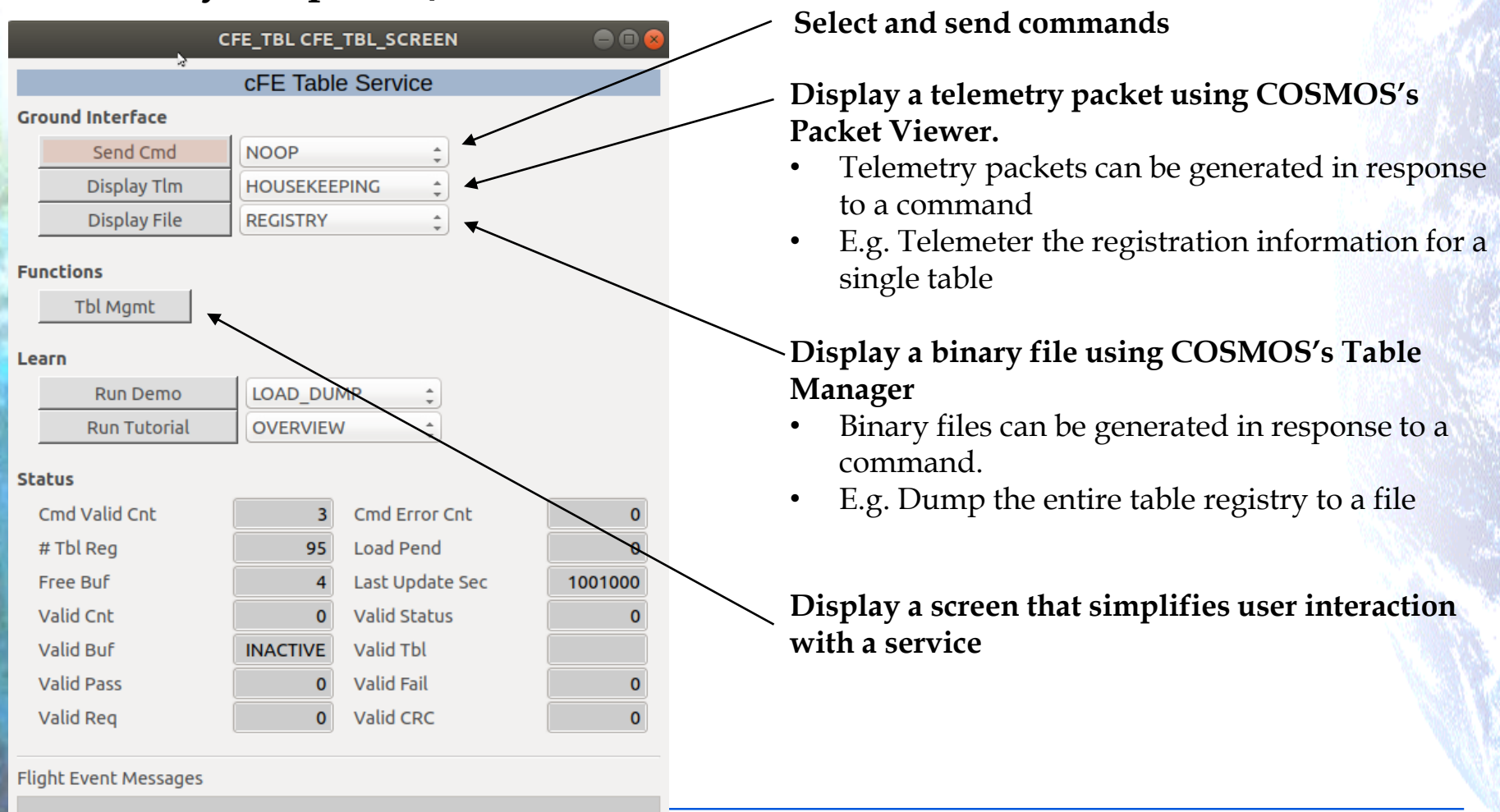

#### cFE Service Screen (2 of 2)

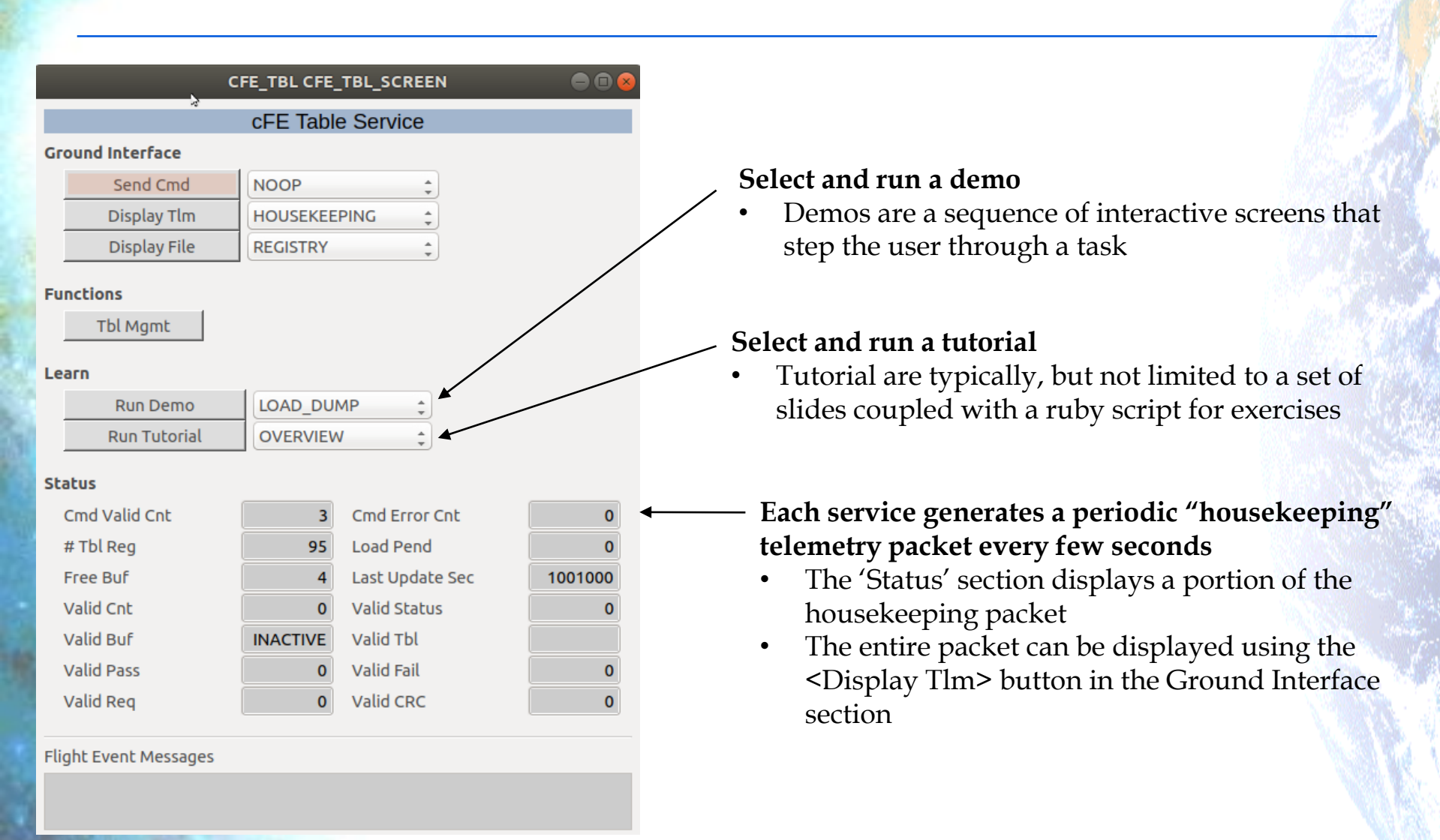

# Simple Satellite (SimSat)

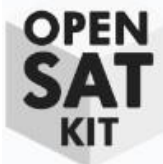

#### SimSat provides a reference mission to provide context to

- Illustrate what applications are required and how they are configured and integrated as a system to meet the requirements
- Demonstrate an example integration test script
- Demonstrate an operational script

#### • This does not include

- Porting SimSat to a new platform
- Integrating hardware devices

#### SimSat is a

- Low Earth Orbit (LEO) satellite with one nadir-pointing science instrument
- The instrument has
  - A detector that produces 10 bytes of data per second
  - A power the following sequence: Apply power, wait for instrument initialization (~20s), and command to enable science
  - The science team requires
    - A 1Hz auxiliary spacecraft data containing time, attitude, orbit data, and instrument status
    - Start science during a ground contact. Can be automated but ops prefers to monitor instrument health.
  - Ground contact resources/schedule are preplanned
    - Implies autonomous operations can be loaded on board using stored commands

FSW must autonomously monitor instrument health and power off the instrument in the event of a fault

### SimSat Applications (1 of 3)

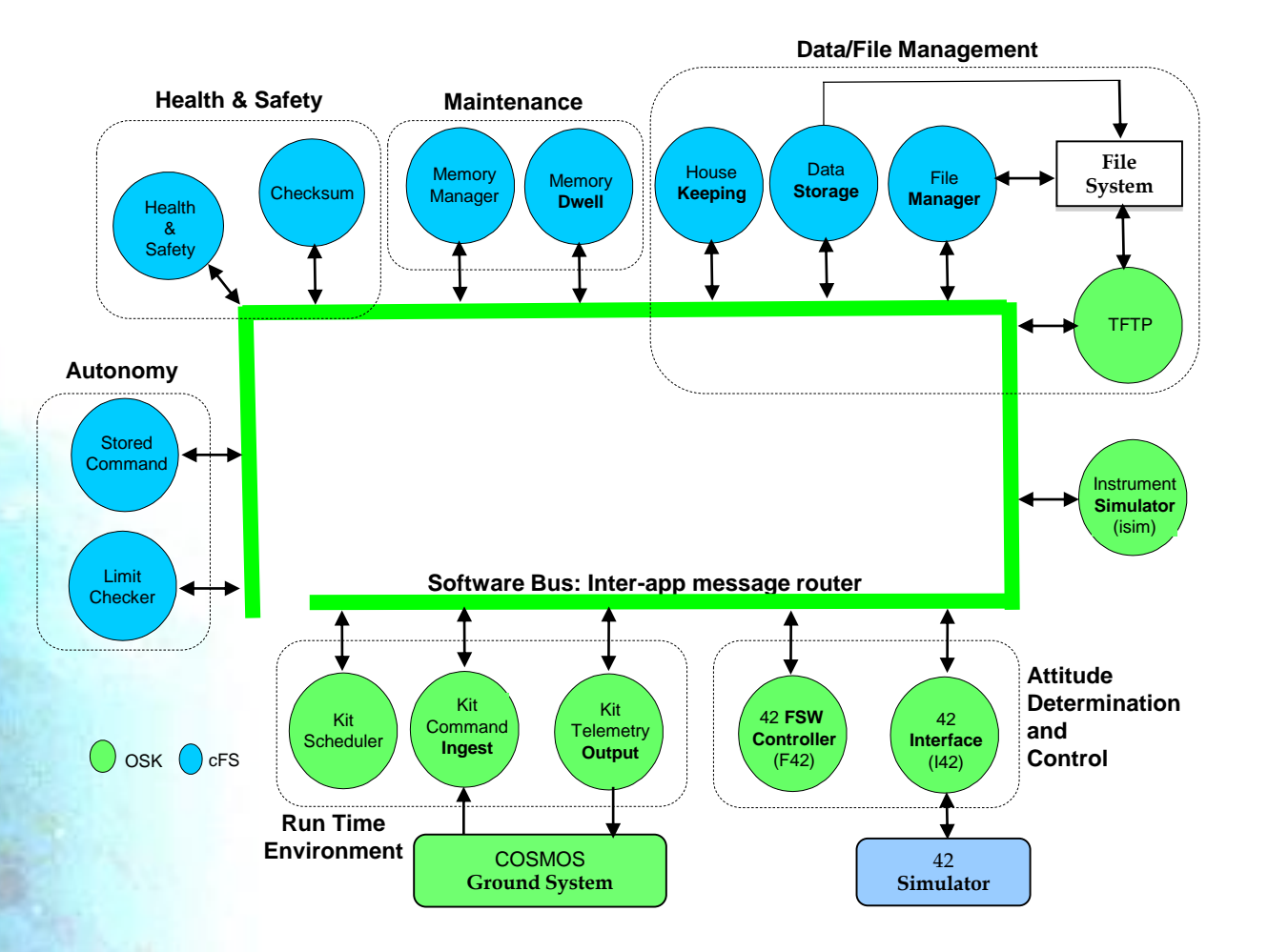

### SimSat Applications (2 of 3)

 The previous slide shows a cFS "bubble" chart where each app is a bubble and they communicate via messages on the software bus.

- The blue cFS apps are reusable open source apps that are available on <a href="https://github.com/nasa/xx">https://github.com/nasa/xx</a> where 'xx' is the abbreviated app name
- The green OSK apps were written specifically for OSK
- The external COSMOS and 42 interfaces use UDP and TCP respectively

 Apps are designed to perform a dedicated function with clear interfaces and they operate in groups to achieve higher level mission objectives

#### **Runtime Environment Apps**

- Kit Command Ingest (KIT\_CI) receives CCSDS command packets from COSMOS and sends them on the Software Bus
- Kit Telemetry Output (KIT\_TO) reads CCSDS telemetry packets from the Software Bus and sends them to COSMOS
- **Kit Scheduler (KIT\_SCH)** contains tables that define when to send messages on the Software Bus
  - Apps can use these messages to perform synchronous activities, e.g. sending their housekeeping status packet

### SimSat Applications (2 of 3)

#### Data/File Management

- File Manager (FM) provides a ground interface for performing common directory and file operations
- Data Storage (DS) reads packets from the software bus and writes them to files according to table-defined
- Housekeeping (HK) creates new telemetry packets from pieces of other telemetry packets. The new packets are written to the SB and can be stored and/or telemetered.
- Trivial File Transfer Protocol (TFTP) transfers files between the flight and ground COSMOS. There's an open source CCSDS File Delivery Protocol (CFDP) app that will be added in a future release.

#### Autonomy

- Limit Checker (LC) monitors one or more telemetry values and start stored command relative time sequences (RTSs) in response to limit violations
- **Stored Command (SC)** Provides services to execute preloaded, table-defined command sequences at predetermined absolute or relative time intervals

### SimSat Applications (3 of 3)

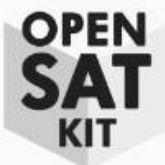

#### Attitude Determination and Control Apps

- 42 Interface (I42) manages a TCP/IP connection to 42 and transfers actuators/sensor packets to/from 42
- 42 FSW (F42) Implements the "ThreeAxisFsw" attitude control algorithm defined in 42

#### Maintenance

- Memory Dwell (MD) creates telemetry packets containing contents of memory location specified in dwell tables
- **Memory Manager (MM)** provides read/write access to memory

#### Health & Safety

- Checksum (CS) monitors checksums across table-defined static code/data regions and reports errors
- Health & Safety (HS) monitors table-defined application check-in and event messages and reporting errors and/or starting a RTS to address the issue

### **SimSAt Application Screens**

#### Each functional application group screen uses the following layout

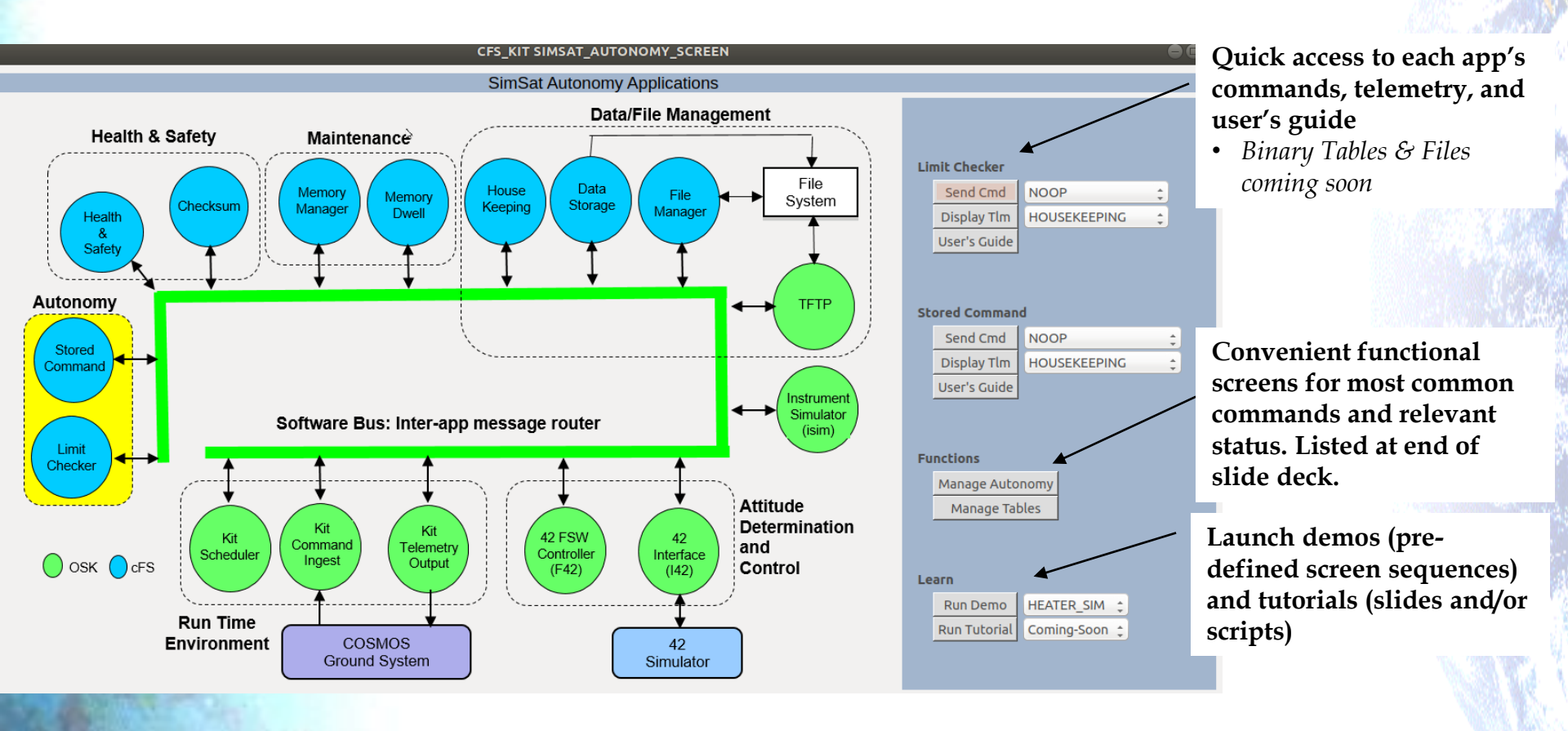

#### **SimSat Integration Script**

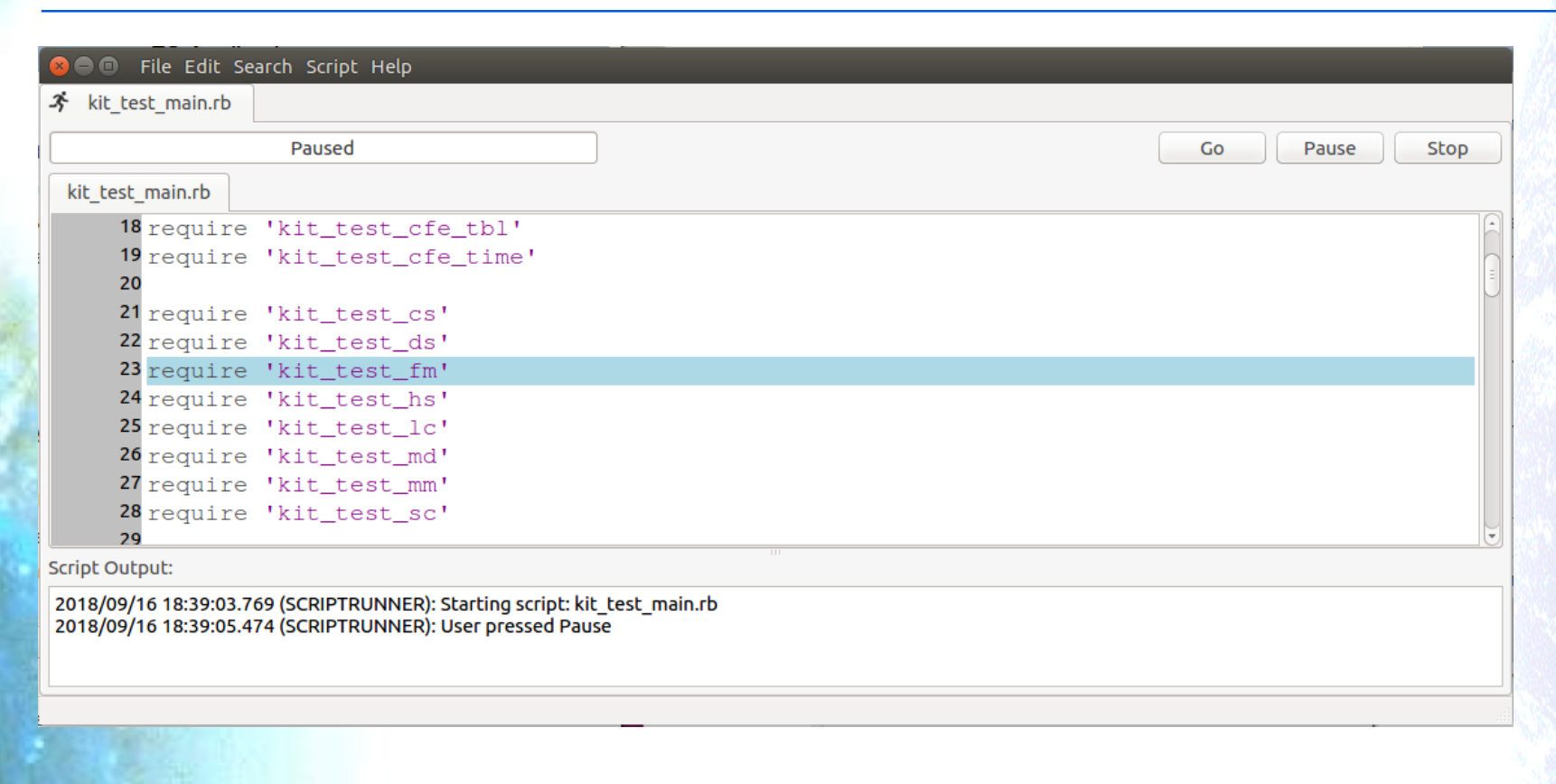

#### **Runs test script using Script Runner**

**Issues Noop command to every application and verifies telemetry response** 

#### **SimSat Operational Script**

- Integration Scripts
- Operational Scripts

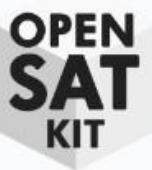

#### **Configuration and Convention Notes**

# COSMOS Configuration (1 of 2)

#### COSMOS Target (OpenSatKit/cosmos/config/targets)

- Architectural component, typically on an embedded system, that COSMOS can send commands to and receive telemetry from
- For each target users can define command packets, telemetry packets, screens, and Ruby scripts.
- Each FSW application is defined as a target
- OSK defines a virtual target CFS\_KIT to serve as the User's primary interface

#### **OSK scripts in** *OpenSatKit/cosmos/lib* extend COSMOS scripting API

- API documentation is under development. See code for details

# COSMOS Configuration (2 of 2)

#### • OSK specific directories defined in *OpenSatKit/cosmos/cfs\_kit*

- */docs*: cFE and OSK documentation
- /file\_server: Default location for file transferred to/from FSW
  - */table* subdirectory contains table files
  - COSMOS Table Manager file formats defined in /cosmos/config/tools/TableManager
- /tools: cFE and OSK standalone tools
- /tutorials: Tutorial files

OPFN

#### Minor Inconveniences (1 of 2)

- OSK is a work in progress with a few known issues that you can ignore
- If you cancel an OSK dialogue you may see the follow COSMOS error dialogue.

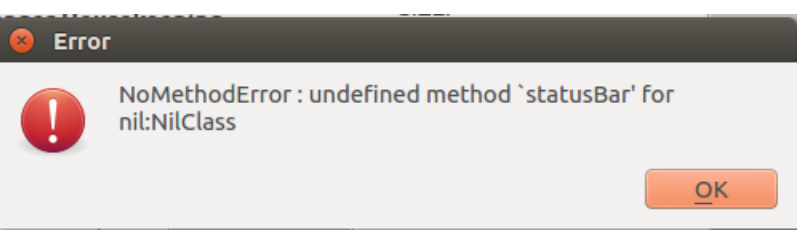

- The FSW terminal window may display start and stop "FlyWheel" messages
  - OSK is a non-realtime environment so the cFE time service is warning that's it's not operating within its real-time precision limits relative to a 1Hz timer
  - OSK is designed to help users learn functional features and only requires reasonable timing performance in order for the scheduler to execute its schedule correctly

EVS Port1 42/1/CFE\_TIME 20: Start FLYWHEEL EVS Port1 42/1/CFE\_TIME 21: Stop FLYWHEEL OPFN

#### Minor Inconveniences (2 of 2)

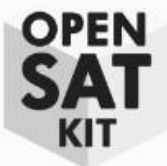

 Some cFS binary files are variable length. The Table Manager definition files support fixed length files, therefore you may see an error dialog stating the file doesn't contain all of the records. This message is from cFE Executive Service Task Information file.

#### Table Open Error

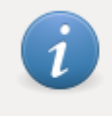

Binary size of 1416 not large enough to fully represent table definition of length 3392. The remaining table definition (starting with byte 1416 in CFE\_ES TASKINFO) will be filled with 0.

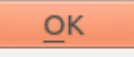

### **OSK Conventions**

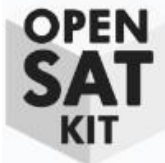

- Most cFE services have commands that can generate a telemetry as part of the response or write information to a file
  - The verbs *list* and *send* indicate information is sent in a telemetry packet.
  - Write is used when information is written to a file
- The FSW directory /cf (compact flash) is used as the default location for onboard file creation and flight-ground file transfers
  - This is mapped to OpenSatKit/cfs/build/exe/cpu1/cf
- OpenSatKit/cosmos/cfs\_kit/file\_server is used as the default ground file location
  - Table are located in the *tables* subdirectory
- OSK often uses osk\_tmp\_bin.dat as a standard temporary binary file name to avoid clutter
  - **OSK does not** "cheat" when working with ground and flight tables
    - Files are transferred between flight and ground locations and not accessed via shared locations within the VM

#### Running SimSat with 42

# **Needs 2.0 Updates**

**OpenSatKit – 2.0** 

# **Tools: Preparing 42 Simulation**

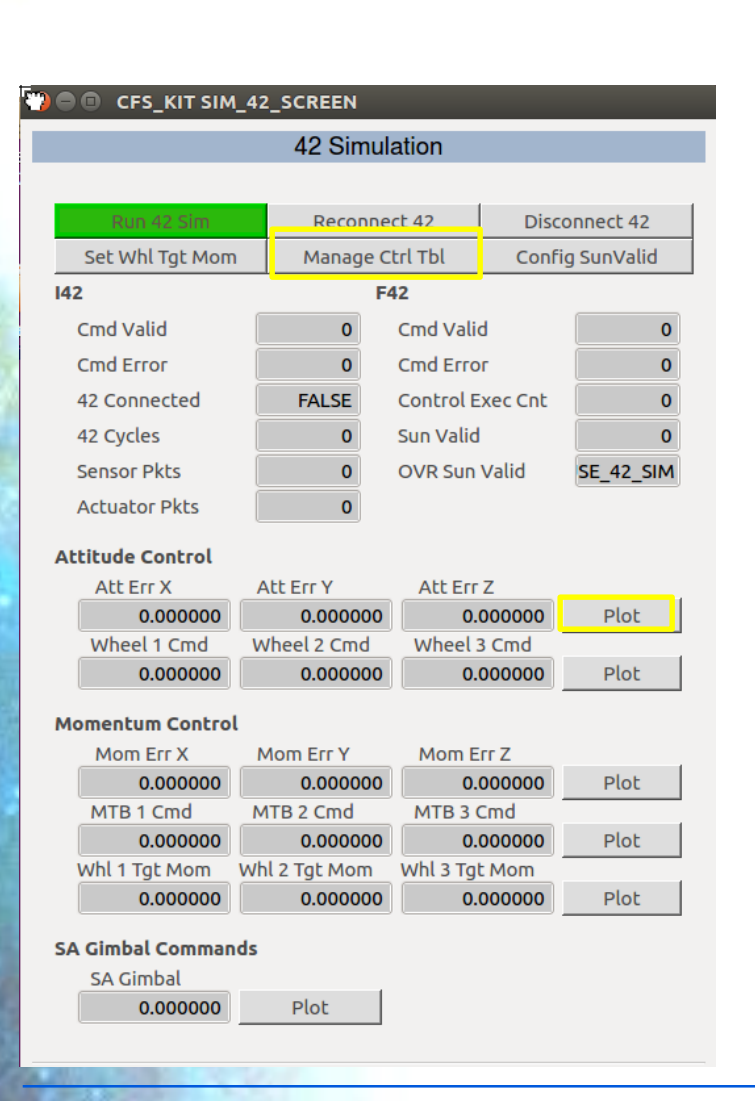

- From the kit main page on the previous slide select <42 Simulator> and the screen to the left will appear.
- The 2nd row of buttons allow you to change the behavior of the control algorithms running in the FSW and are described on the next slides
- Before running the sim you will open some additional windows that will be used for your class exercise
  - Manage Control Table
  - Plot Attitude Errors

# 42 Sim: Manage Control Table

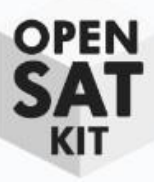

|                                                           | F42 (                | Control     | Table               |               |               |       |
|-----------------------------------------------------------|----------------------|-------------|---------------------|---------------|---------------|-------|
|                                                           |                      |             |                     |               |               |       |
| Get Current Val                                           | ues Load             | d Screen V  | /alues              | Rest          | ore Defa      | aults |
| D Cain Baramot                                            |                      |             |                     |               |               |       |
|                                                           | CI .                 | 7           |                     |               |               |       |
| VV                                                        |                      |             |                     |               |               |       |
|                                                           |                      |             |                     |               |               |       |
|                                                           |                      |             |                     |               |               |       |
| /heel Target Mo                                           | mentum Lin           | nits        |                     |               |               |       |
| Vheel Target Mo<br>Lower                                  | mentum Lin           | nits<br>Upp | er                  |               |               |       |
| Vheel Target Mo                                           | mentum Lin           | nits<br>Upp | er                  |               |               | )     |
| Vheel Target Mo                                           | mentum Lin           | nits<br>Upp | er                  |               |               | )     |
| Vheel Target Mo<br>Lower                                  | mentum Lin           | nits<br>Upp | er                  | 7             |               |       |
| Vheel Target Mo<br>Lower<br>Moment of Inerti              | mentum Lin<br>a      | nits<br>Upp | er                  | Z             |               |       |
| Vheel Target Mo<br>Lower<br>Moment of Inerti              | mentum Lin<br>a<br>Y | nits<br>Upp | er                  | Z             |               |       |
| Vheel Target Mo<br>Lower<br>Moment of Inerti<br>X         | a<br>Y               | nits<br>Upp | er                  | Z             |               | )     |
| Vheel Target Mo<br>Lower<br>Moment of Inerti<br>X         | a<br>X-Axis          | nits<br>Upp | er                  | Z             | -Axis         |       |
| Vheel Target Mo Lower Moment of Inerti X Control Gains Kr | a<br>X-Axis          | nits<br>Upp | er<br>Axis<br>0.087 | Z<br>2<br>920 | -Axis<br>0.09 | 98000 |

**OpenSatKit – 2.0** 

- Selecting *<Manage Control Table>* on the 42 Sim screen produces the screen to the left.
- Select <*Get Current Values*> and it will populate the screen with the current control table values. This takes a little time because it is transferring a file from flight to ground
- Edit the screen as desired and click <Load Screen Values> to replace the current control table values
- The defaults can be restored by clicking <*Restore Defaults*>

| 🖲 🗊 F42 TBL_    | SCR         |           |         |      |                 |
|-----------------|-------------|-----------|---------|------|-----------------|
|                 | F42 C       | ontro     | l Table |      |                 |
|                 |             |           |         |      |                 |
| Get Current Va  | lues Load S | Screen    | Values  | R    | estore Defaults |
|                 |             |           |         |      |                 |
| D Gain Parame   | ter         | _         |         |      |                 |
| W               |             | Z         |         |      |                 |
| 0.628           |             | 0.7       |         |      |                 |
| Lower<br>-0.9   |             | Up<br>0.9 | рег     |      |                 |
| Noment of Inert | ia          |           |         |      |                 |
| x               | Y           |           |         | Ζ    |                 |
| 0.119835        | 0.1477      | 78        |         | 0.04 | 4908            |
| Control Gains   |             |           |         |      |                 |
|                 | X-Axis      | Y         | -Axis   |      | Z-Axis          |
| Кг              | 0.1053      | 59        | 0.129   | 9928 | 0.03948         |
|                 | 0.0470      |           |         |      |                 |

#### **42 Sim: Plot Attitude Errors**

#### • Selecting <Plot> button next to the attitude errors produces the screen below

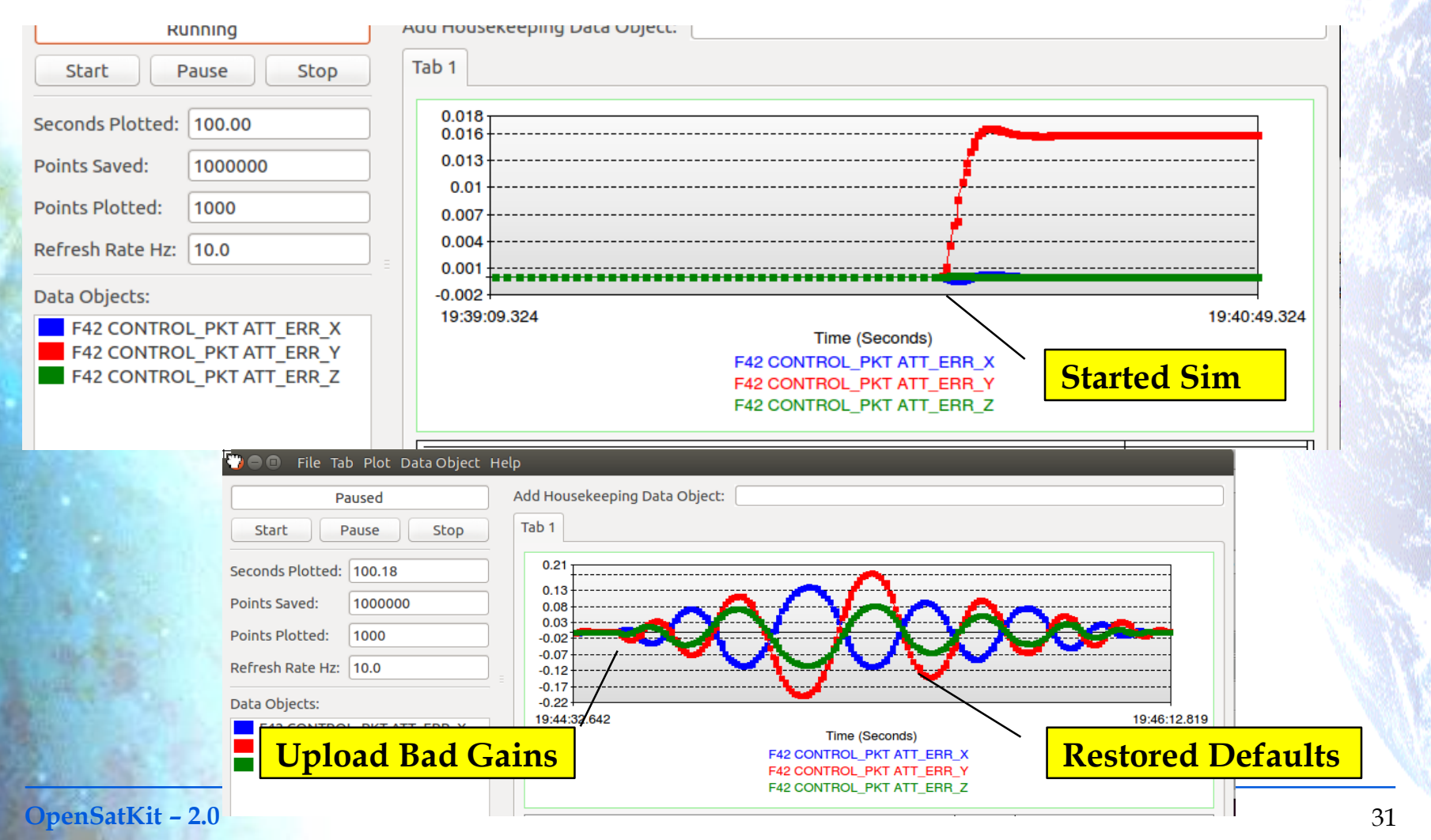

# **42 Sim: Starting the Simulation**

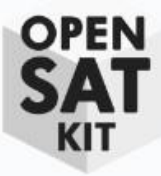

| Run 42 Sim       | Perco         |            |          |            |
|------------------|---------------|------------|----------|------------|
| Run 42 Sim       | Peco          |            |          |            |
|                  | Kecol         | nnect 42   | Disco    | onnect 42  |
| Set Whl Tgt Morr | n Manag       | e Ctrl Tbl | Config   | g SunValid |
| 42               |               | F42        |          |            |
| Cmd Valid        | 0             | Cmd Val    | id       | C          |
| Cmd Error        | 0             | Cmd Err    | ог       | C          |
| 42 Connected     | FALSE         | Control    | Exec Cnt | C          |
| 42 Cycles        | 0             | Sun Vali   | d        |            |
| Sensor Pkts      | 0             | OVR Sur    | n Valid  | SE 42 SIN  |
| Actuator Pkts    | 0             |            |          |            |
| ttitude Control  |               |            |          |            |
| Att Err X        | Att Err Y     | Att Er     | r Z      |            |
| 0.000000         | 0.0000        | 00 0       | 0.000000 | Plot       |
| Wheel 1 Cmd      | Wheel 2 Cm    | d Wheel    | 3 Cmd    | -1.4       |
| 0.000000         | 0.0000        | 00 0       | .000000  | Plot       |
| Aomentum Contro  | ι             |            |          |            |
| Mom Err X        | Mom Err Y     | Mom        | Err Z    |            |
| 0.000000         | 0.0000        | 00 0       | 0.000000 | Plot       |
| MTB 1 Cmd        | MTB 2 Cmd     | MTB 3      | Cmd      |            |
| 0.000000         | 0.0000        | 00 0       | 0.000000 | Plot       |
| Whl 1 Tgt Mom    | Whl 2 Tgt Mor | m Whl 3 To | gt Mom   |            |
|                  | 0 0000        | 00 0       | 0.000000 | Plot       |

- Select <*Run 42 Sim*> which will start the 42 simulator in a new terminal window.
- The 42 configuration files used in the simulation are located in directory *OpenSatKit/42/OSK*
- The simulation takes a while to initialize

# 42 Sim: Additional Configuration Options KIT

- The kit includes two additional configuration options that can be manipulated
  - **1.** Wheel target Momentum
  - 2. Sun Valid Configuration

#### 34

OPEN

# 42 Sim: Set Wheel Target Momentum

|             | Set Wheel Target Momentum Command |          |          |  |  |  |  |
|-------------|-----------------------------------|----------|----------|--|--|--|--|
|             |                                   |          |          |  |  |  |  |
| Current Tar | get Momentum                      |          |          |  |  |  |  |
|             | Wheel 1                           | Wheel 2  | Wheel 3  |  |  |  |  |
|             | 0.000000                          | 0.000000 | 0.000000 |  |  |  |  |
| Command T   | arget Momentu                     | n        |          |  |  |  |  |
| Wheel 1     | N                                 | /heel 2  | Wheel 3  |  |  |  |  |
|             |                                   |          |          |  |  |  |  |
| -           |                                   |          |          |  |  |  |  |
|             |                                   |          |          |  |  |  |  |

- The controller allows a non-zero (default) momentum to be stored in the wheels
- Enter new values and click <*Send*> to change the values
- The plot below shows a jump in momentum errors when new targets were selected

| Sellu | Cancer                                                                                                    |                                                        |              |
|-------|----------------------------------------------------------------------------------------------------|--------------------------------------------------------|--------------|
|       | 🏹 🖨 🕼 File Tab Plot Data Object F                                                                                                    | Help                                                   |              |
|       | Running         Start       Pause         Stop         Seconds Plotted:       100.00         Points Saved:       1000000         Points Plotted:       1000         Refresh Rate Hz:       10.0         Data Objects:       F42 CONTROL_PKT MOM_ERR_X         F42 CONTROL_PKT MOM_ERR_Y | Add Housekeeping Data Object:                          | 04:10:10.914 |
|       | F42 CONTROL_PKT MOM_ERR_Z                                                                                                    | F42 CONTROL_PKT MOM_ERR_Y<br>F42 CONTROL_PKT MOM_ERR_Z |              |

Cancol

#### **OpenSatKit – 2.0**

Cond

# 42 Sim: Configure SunValid

- Selecting <*Config SunValid*> to override the current sun valid flag
- The plot below shows gimbal command
  - The linear portion had a valid sun and the bend occurred when the SunValid was overridden to false.

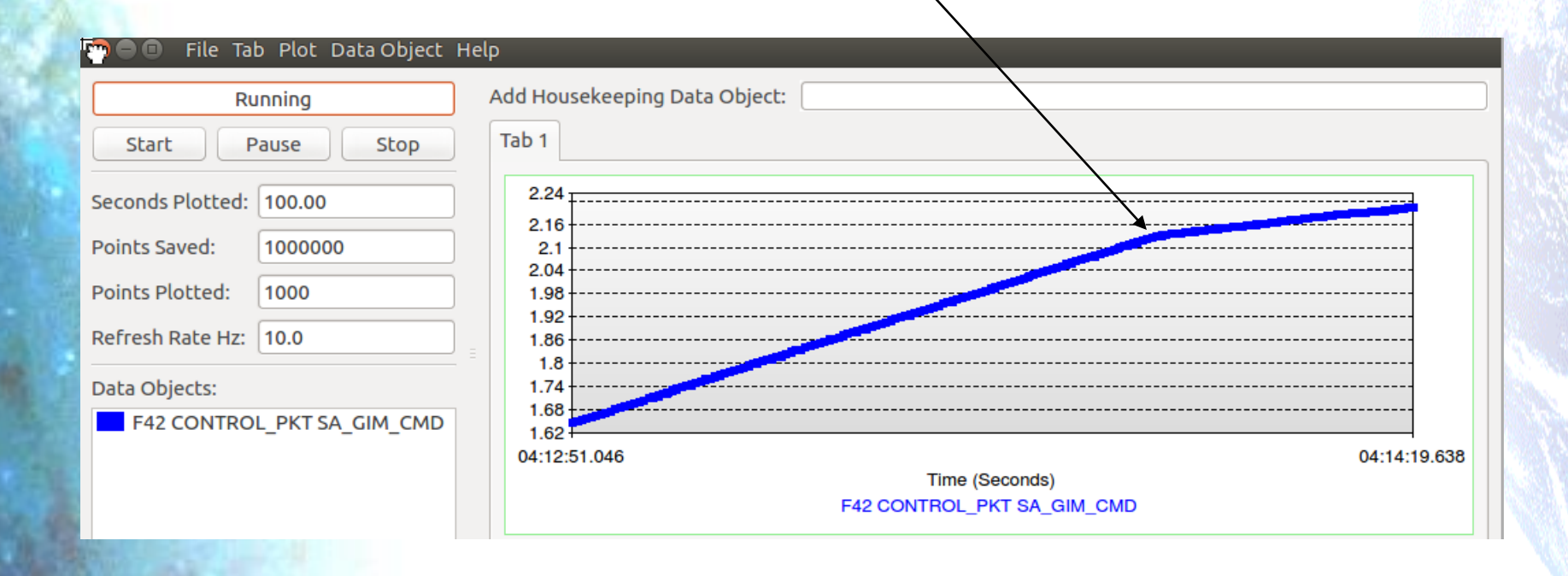

**OpenSatKit – 2.0** 

OPFN

### **42 Sim: Termination**

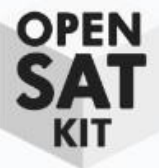

- 1. Click *<Disconnect* 42*>* to end a 42 simulation that is running with the FSW
- 2. To terminate the flight software click on the terminal window with the FSW messages and then enter ctrl-c
- 3. Each of the cosmos windows will need to be closed individually. If you close the COSMOS TlmViewer window first it prompt you to close all of the telemetry screens at once.

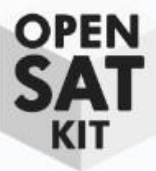

#### **Manage Applications**

# **Needs 2.0 Updates**

**OpenSatKit – 2.0** 

### **Tools: Create Application**

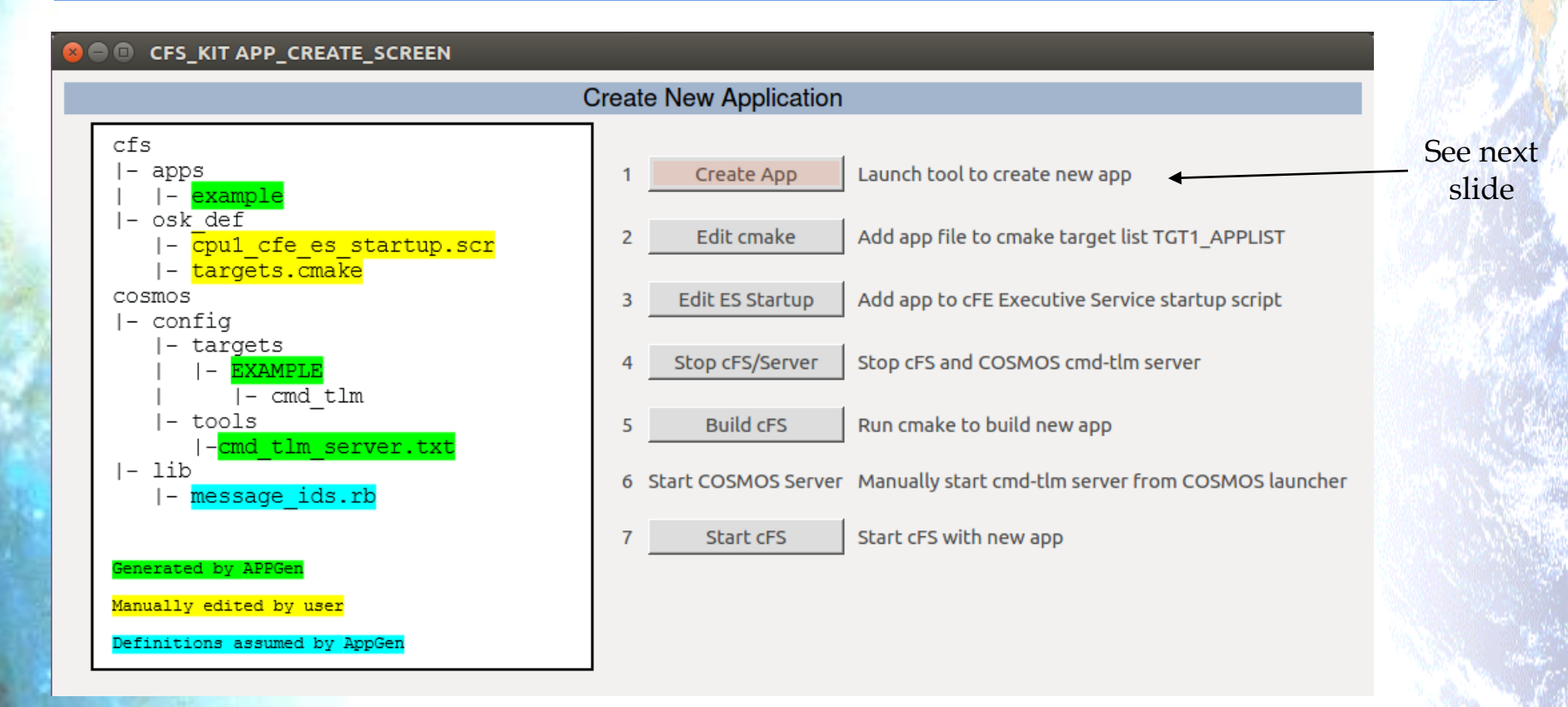

• Seven quick steps and a new app is created and integrated into the kit

### **Tools: Create Application**

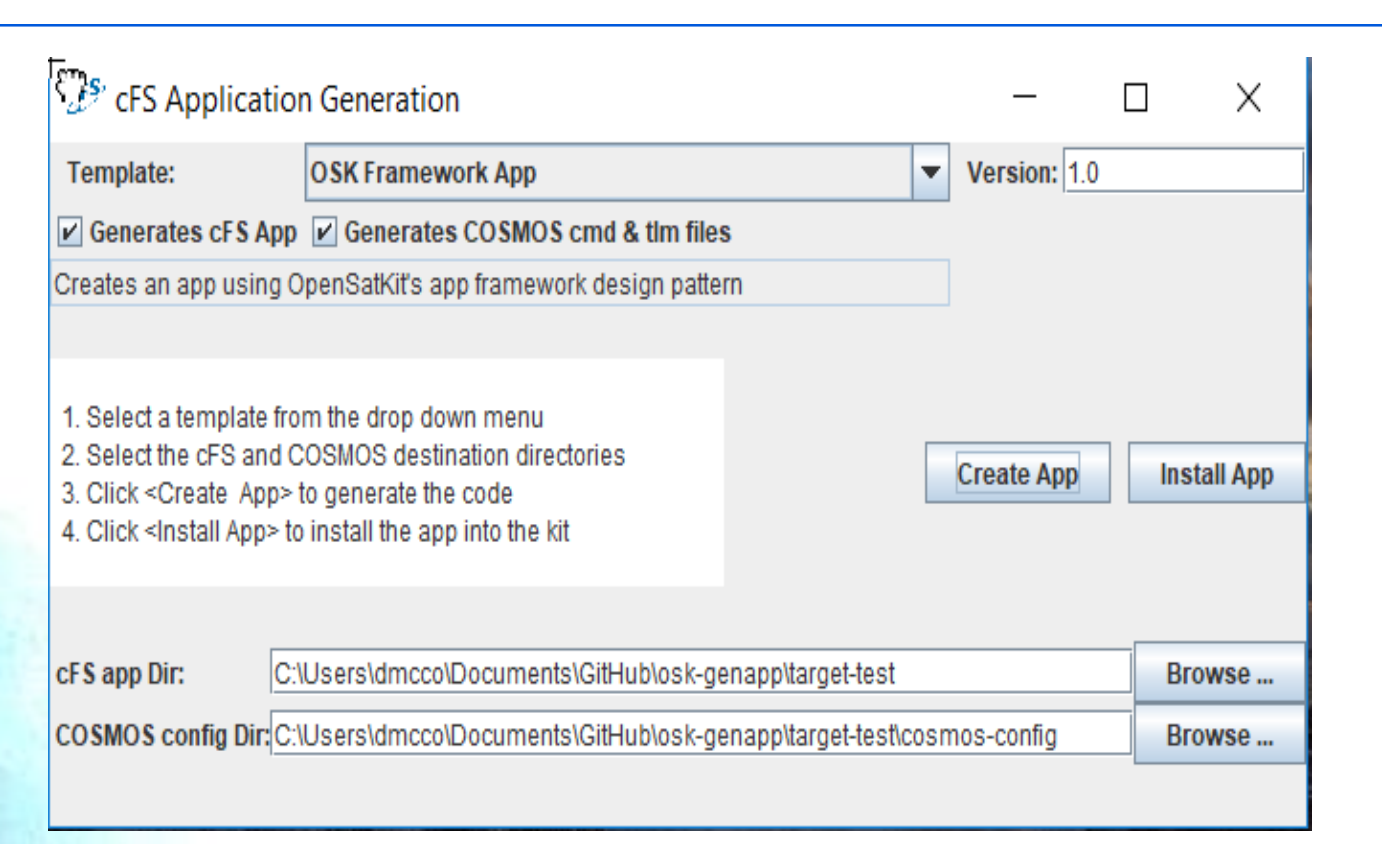

• Follow the instructions in the center of the dialogue. Create app generates the fsw source/make files, the cosmos target, and edits the COSMOS cmd-tlm-server config file.

 <Install App> has not been implemented. Follow the instructions on the previous slide

**OpenSatKit - 2.0** 

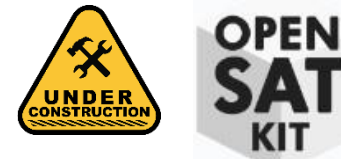

# **Kit App Integration**

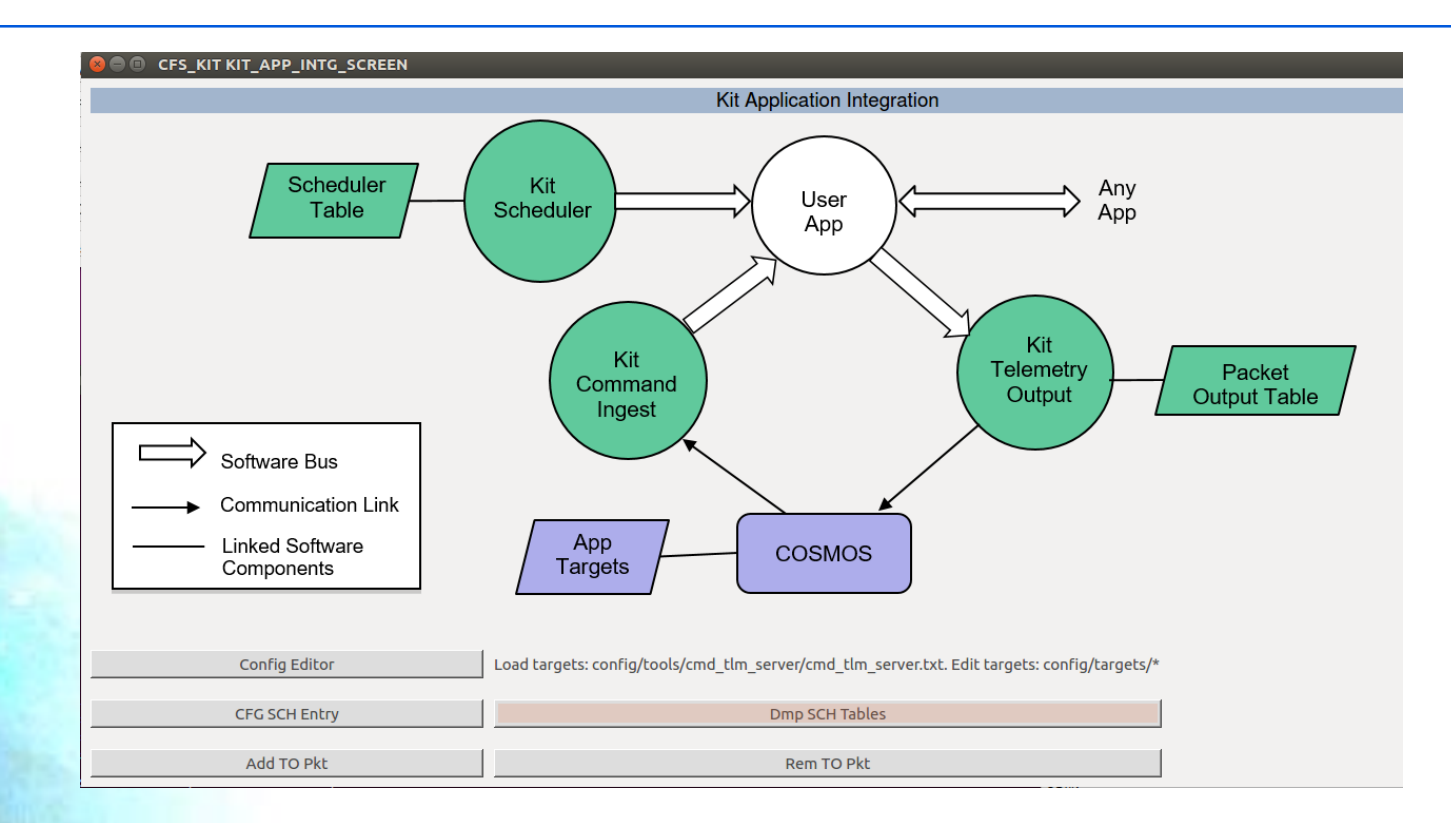

**Goal is to provide easy access to COSMOS, KIT\_TO, and KIT\_SCH to integrate a new app** 

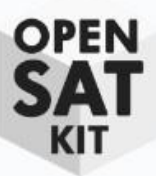

#### Extending OSK

**OpenSatKit – 2.0** 

#### **Tools: Benchmarks**

#### **Coming Soon...**

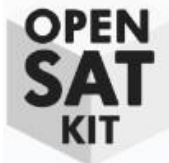

### **Tools: Performance Monitor**

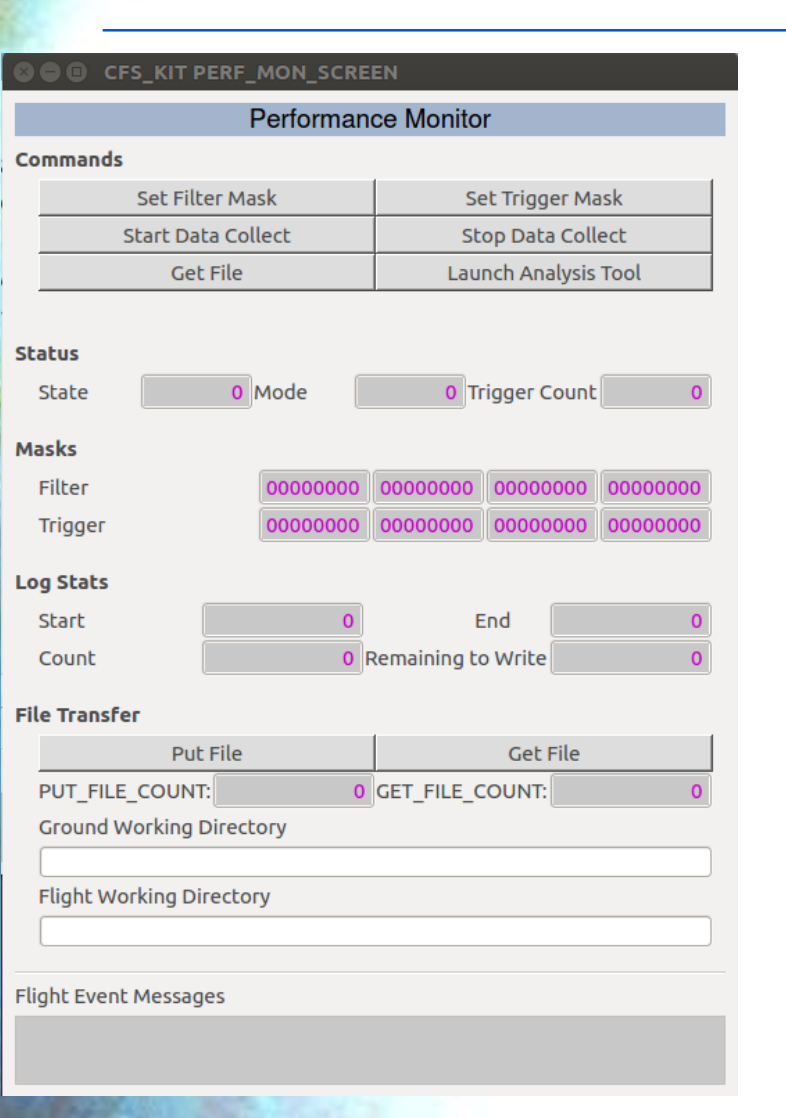

- Capture FSW performance data using screen
- Download file and <Launch Analysis Tool>

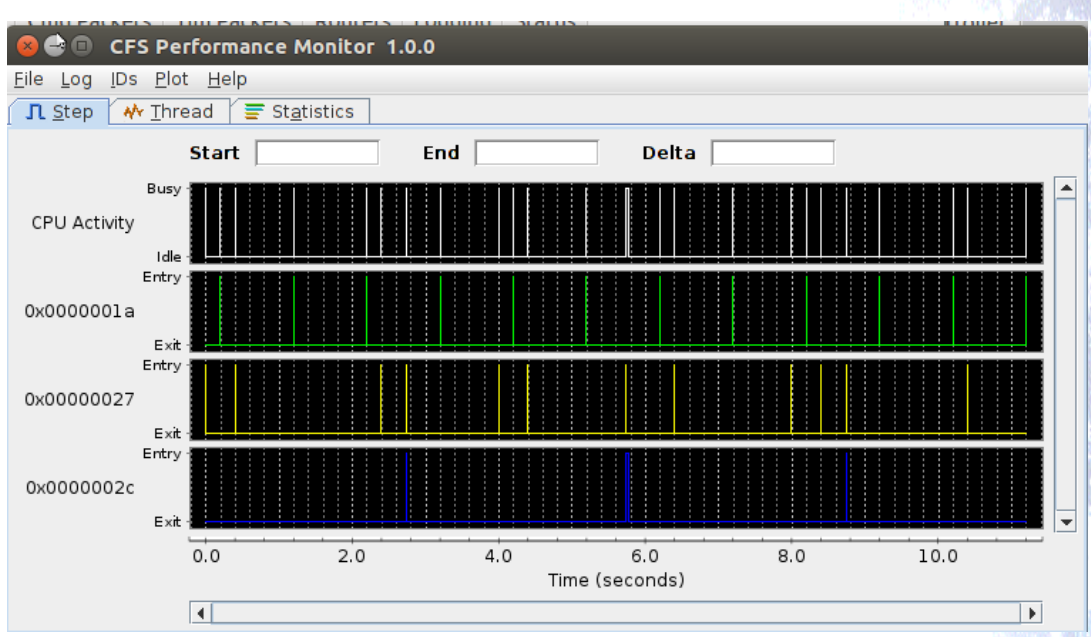

#### **Tools: PiSat Control**

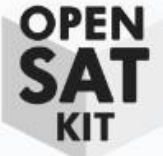

#### This requires a PiSat which is currently not in the public domain

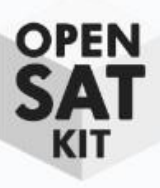

#### Demos

OpenSatKit – 2.0

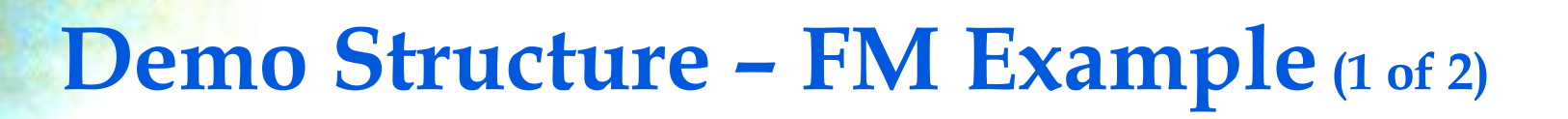

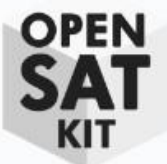

#### • Each demo follows a common user screen configuration

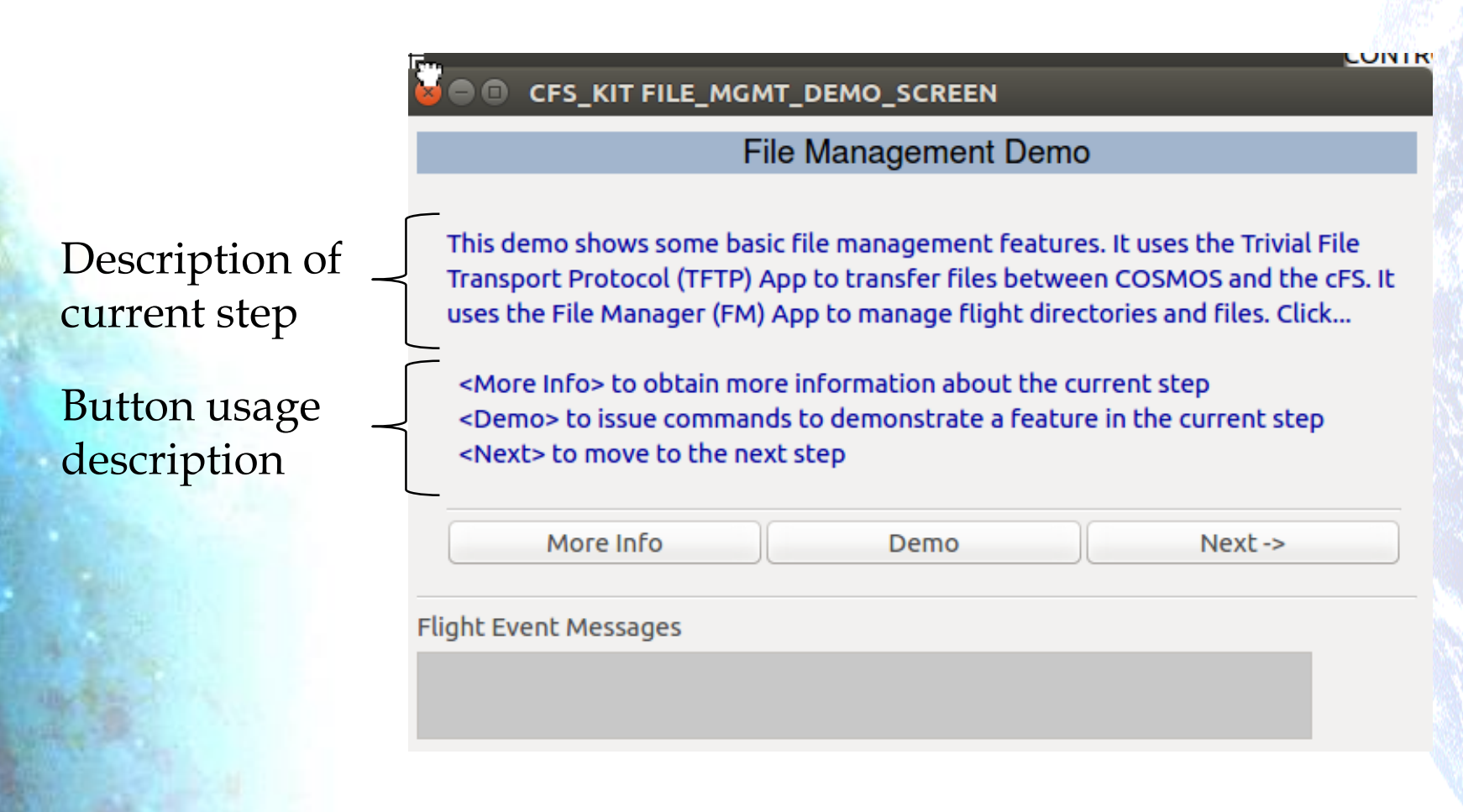

# Demo Structure – FM Example (2 of 2)

<More Info> provides

information

detailed context-specific

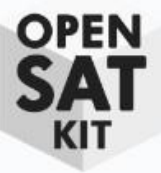

۲

🕽 🗇 🗊 CFS\_KIT FILE\_MGMT\_DEMO\_SCREEN

File Management Demo

Create a new directory. After the directory is created, FM's SEND\_DIR\_PKT is sent to display the latest /cf directory contents. The new directory appears as the first file in the directory listing.

<Demo> Send FM's CREATE\_DIR to create a new directory /cf/aatmp

|                                                                                                    | More Info          | Demo | Next -> |
|----------------------------------------------------------------------------------------------------|--------------------|------|---------|
| File Management Demo                                                                                                    | ight vent Messages |      |         |
| The SEND_DIR_PKT command takes an offset argument that specifies the starting index into the directory listing. An offset of 0 is used through out this demo.<br>FM's WRITE_DIR_TO_FILE cmd can be used to write an entire directory listign to a file.<br>Application command execution counters typically mean a command has been successfully processed. However there are often situations when a command may take a while to process and the activity canoccur in the background. In these situations a child task performs the function and its commandexecution counters (pass/fail) indicate whether the command was completed sucessfully. The parentapplication's execution counter simply means the command was successfully/unsucessfully parsed and passed to the shild task. |                    |      |         |
| Press for More Information                                                                                                    |                    |      | V       |

#### **Application Functional Screens**

OPEN SAT

#### **File Management**

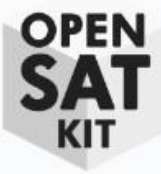

| 🐻 🖲 🗉 СЕЅ_КІТ ЕІІ   | _E_MGMT_SCREE | N                              |     |  |  |  |  |
|---------------------|---------------|--------------------------------|-----|--|--|--|--|
| File Management     |               |                                |     |  |  |  |  |
| Directory Manageme  | ent           | File Manager Directory Listing |     |  |  |  |  |
| Create              | Delete        | DIRNAME:                       |     |  |  |  |  |
| List to Packet      | Write to File | TOTALFILES:                    | 0   |  |  |  |  |
| File Management     |               | PACKETFILES:                   | 0   |  |  |  |  |
| Сору                | Move          | FIRSTFILE:                     | 0   |  |  |  |  |
| Rename              | Decompress    | FILE01_NAME:                   |     |  |  |  |  |
| Delete              | Delete All    | FILE02_NAME:                   |     |  |  |  |  |
| Concat              | Get Info      | FILE03_NAME:                   |     |  |  |  |  |
| List Open           |               | FILE04_NAME:                   |     |  |  |  |  |
| File Manager House  | eeping        | FILE05_NAME:                   |     |  |  |  |  |
| Cmd Valid Cnt       | 0             | FILE06_NAME:                   |     |  |  |  |  |
| Cmd Error Cnt       | 0             | FILE07_NAME:                   |     |  |  |  |  |
| Child Cmd Valid Cn  | t 0           | FILE08 NAME:                   |     |  |  |  |  |
| Child Cmd Error Cn  | t 0           | -<br>FILE10 NAME:              |     |  |  |  |  |
|                     |               | -<br>FILE11 NAME:              |     |  |  |  |  |
|                     |               | FILE12 NAME:                   |     |  |  |  |  |
| File Transfer       |               | _                              |     |  |  |  |  |
| Put I               | File          | Get F                          | ile |  |  |  |  |
| PUT_FILE_COUNT:     | 0             | GET_FILE_COUNT:                | 0   |  |  |  |  |
| Ground Working Di   | rectory       |                                |     |  |  |  |  |
|                     |               |                                |     |  |  |  |  |
| Flight Working Dire | ectory        |                                |     |  |  |  |  |
|                     |               |                                |     |  |  |  |  |
| Event Messages      |               |                                |     |  |  |  |  |
|                     |               |                                |     |  |  |  |  |
|                     |               |                                |     |  |  |  |  |

- <List to Packet> commands File Manage (FM)
  - To send a directory listing
  - The command uses a directory listing alphabetical "offset" to determine which file to start with in the listing
- OSK uses the verbs *list* and *send* to indicate information is sent in a telemetry packet.
- Write is used when information is written to a file

- <List to Packet> commands File Manage (FM)
  - To send a directory listing
  - The command uses a directory listing alphabetical "offset" to determine which file to start with in the listing

# **Table Management**

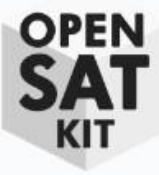

| CFS_KIT TABLE_MGMT_SCREE                                                                                                   | N                                                                           |                                                             |                                                                                                    |
|----------------------------------------------------------------------------------------------------|-----------------------------------------------------------------------------|-------------------------------------------------------------|----------------------------------------------------------------------------------------------------|
| Table                                                                                                    | e Management                                                                |                                                             | Load a new FSW table                                                                                                    |
| Table Management                                                                                                    |                                                                             |                                                             | < <i>Put File</i> > transfers file from ground to flight                                                                                                    |
| Load Table                                                                                                    | Validate                                                                    | Activate                                                    | <load table=""> into table buffer</load>                                                                                                    |
| Abort Load                                                                                                    | Dump Table                                                                  | Display Table                                               | <i>Validate</i> > table via app validation function                                                                                                    |
| Table Registry                                                                                                    | Table Registry L                                                            | sting 🗸                                                     | <i><activate></activate></i> new table                                                                                                    |
| Display Registry Write Registry to File                                                                                    | e NAME:                                                                     |                                                             |                                                                                                    |
| Table Manager Housekeeping         Cmd Valid Cnt         Cmd Error Cnt         Last Updated Table         Last File Loaded | SIZE:<br>CRITICAL:<br>TABLE_LOADE<br>LOAD_PENDIN<br>DUMP_ONLY:              | D_ONCE: 0<br>G: 0                                           | • < <i>Display Registry</i> > sends a table's registry information in a telemetry packet                                                                                                   |
| Last Table Loaded                                                                                                    | DBL_BUFFERE<br>LAST_UPD_TIN<br>FILE_CREATE_T<br>LAST_FILE_LO/<br>OWNER_APP_ | D: 0<br>IE_SECONDS: 0<br>TIME_SECS: 0<br>ADED: 0<br>NAME: 0 | • Dump and display FSW table<br><dump table=""> to onboard file<br/><get file=""> transfers file from flight to ground<br/><display table=""> launches COSMOS Table</display></get></dump> |
| File Transfer                                                                                                    |                                                                             |                                                             | Manager to view file. Requires binary file                                                                                                    |
| Put File                                                                                                    |                                                                             | Get File                                                    | definition.                                                                                                    |

**OpenSatKit – 2.0** 

|     | Put File                 |   | Get File        |   |
|-----|--------------------------|---|-----------------|---|
|     | PUT_FILE_COUNT:          | 0 | GET_FILE_COUNT: | 0 |
|     | Ground Working Directory |   |                 |   |
|     |                          |   |                 | ] |
|     | Flight Working Directory |   |                 |   |
|     |                          |   |                 |   |
|     |                          |   |                 |   |
| Fli | ght Event Messages       |   |                 |   |
|     |                          |   |                 |   |
|     |                          |   |                 |   |
|     |                          |   |                 |   |

## **Memory Management**

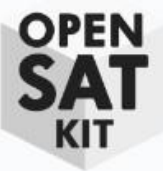

#### 🖢 💿 CFS\_KIT MEMORY\_MGMT\_SCREEN

| _                        |                 |                  |                  |  |  |  |  |
|--------------------------|-----------------|------------------|------------------|--|--|--|--|
|                          | Memory N        | lanagement       |                  |  |  |  |  |
| Memory Manager           |                 |                  |                  |  |  |  |  |
| Lookup Symbol            | Peek Address    | Poke Address     | Dump to Event    |  |  |  |  |
| Fill Block               | Load from File  | Dump to File     | Manage Checksums |  |  |  |  |
| Memory Dwell             |                 | Memory Manager S | tatus            |  |  |  |  |
| Start Dwell              | Stop Dwell      | Cmd Valid Cnt    | 0                |  |  |  |  |
| Jam Dwell Tbl            | Dwell Tbl 1 Pkt | Cmd Error Cnt    | 0                |  |  |  |  |
| Memory Dwell House       | keeping         | Last Action      | NONE             |  |  |  |  |
| Cmd Valid Cpt            |                 | Mem Type         | 0                |  |  |  |  |
| Cmd Error Cot            |                 | Address          | 0000000          |  |  |  |  |
| Enable Mask              | 0000            | Fill Pattern     | 0000000          |  |  |  |  |
|                          | 0000            | Bytes Processed  | 0                |  |  |  |  |
| Last Memory Manager      | File            |                  |                  |  |  |  |  |
| File Transfer            |                 |                  |                  |  |  |  |  |
| Pul                      | t File          | Get File         |                  |  |  |  |  |
| PUT_FILE_COUNT:          | C               | GET_FILE_COUNT:  | 0                |  |  |  |  |
| Ground Working Dir       | ectory          |                  |                  |  |  |  |  |
|                          |                 |                  |                  |  |  |  |  |
| Flight Working Directory |                 |                  |                  |  |  |  |  |
|                          |                 |                  |                  |  |  |  |  |
| Elight Event Messages    |                 |                  |                  |  |  |  |  |
| Fught Event Messages     |                 |                  |                  |  |  |  |  |
|                          |                 |                  |                  |  |  |  |  |

- Memory Manager (MM) and Memory Dwell (MD) apps are typically used for inflight maintenance.
- MM commands allow direct access to any memory location
- MD generates telemetry packets that contain the contents of table-specified memory locations
  - Only 1 dwell table telemetry packet is defined
  - <*Jam Dwell Table*> allows the dwell table to be loaded without using the table load service
- The FSW can easily be corrupted using memory manager
- The memory management demo is a good place to start since it demonstrates MM and MD using safe memory locations

### **Recorder Management**

| •                                           |                       | RDER | _MGMT_SCRE      | EN                     |                |           |           |    |  |  |  |
|---------------------------------------------|-----------------------|------|-----------------|------------------------|----------------|-----------|-----------|----|--|--|--|
| Recorder Management                         |                       |      |                 |                        |                |           |           |    |  |  |  |
| Da                                          | ita Storage App Statu | 5    |                 |                        |                |           |           |    |  |  |  |
|                                             | Enable/Disable        |      | Dest File       | Dest File 58 Info      |                |           |           |    |  |  |  |
|                                             | Cmd Valid Cnt         |      | 0 Cmd Error Cnt |                        | 0 State        |           |           | 0  |  |  |  |
| 50                                          |                       |      |                 |                        |                |           |           |    |  |  |  |
| Enable/Disable Sequence Count Eilonamo Tuno |                       |      |                 |                        |                |           |           |    |  |  |  |
|                                             | Enable/Disable        |      | Sequen          |                        | Filename Type  |           |           |    |  |  |  |
|                                             | File Path Name        |      | File Bas        | se Name                | File Extension |           |           | _  |  |  |  |
|                                             | Max File Size         |      | Max F           | lle Age                |                | LIOSE 1/F | All Files |    |  |  |  |
|                                             | Tbl Load Count        |      | 0               | Tbl Access Err         | Cnt            |           |           | 0  |  |  |  |
|                                             | File Write Valid Cnt  |      | 0               | File Write Inva        |                |           | 0         |    |  |  |  |
|                                             | Hdr Update Valid Cnt  |      | 0               | Hdr Update Invalid Cnt |                |           |           | 0  |  |  |  |
|                                             |                       |      |                 | , .                    |                |           |           | Ռո |  |  |  |
| Set Packet Filter Configuration             |                       |      |                 |                        |                |           |           |    |  |  |  |
|                                             | Dest File             | Ad   | d Message       | Algorithm              |                | Fil       | ter Type  |    |  |  |  |
|                                             | Tbl Load Cnt          |      | 0               | Tbl Access Err         |                |           | 0         |    |  |  |  |
|                                             | Pkt Discard Cnt       |      | 0               | Pkt Ignored Cr         |                |           | 0         |    |  |  |  |
|                                             | Pkt Filtered Cnt      | 0    |                 | Pkt Stored Cnt         |                |           | 0         |    |  |  |  |
|                                             | Packet Filter File    |      |                 |                        |                |           |           |    |  |  |  |
| Fi                                          | File Transfer         |      |                 |                        |                |           |           |    |  |  |  |
|                                             | Put File              |      |                 | Get File               |                |           |           |    |  |  |  |
|                                             | PUT_FILE_COUNT:       |      | 0               | GET_FILE_COUNT:        |                |           |           | 0  |  |  |  |
| Ground Working Directory                    |                       |      |                 |                        |                |           |           |    |  |  |  |
|                                             |                       |      |                 |                        |                |           |           |    |  |  |  |
| Flight Working Directory                    |                       |      |                 |                        |                |           |           |    |  |  |  |
|                                             |                       |      |                 |                        |                |           |           |    |  |  |  |
| el:                                         | abt Event Messages    |      |                 |                        |                |           |           |    |  |  |  |
| FU                                          | ght Event Messages    |      |                 |                        |                |           |           |    |  |  |  |
|                                             |                       |      |                 |                        |                |           |           |    |  |  |  |

OPEN SAT

KI.

### **Autonomy Management**

|                                                                                                    |                                                                                                    |                                               | ,                                                                                     | lanag                                                                                                    | enne                                             | ant                                                             |                                                                                                    |        |                 |
|----------------------------------------------------------------------------------------------------|----------------------------------------------------------------------------------------------------|-----------------------------------------------|---------------------------------------------------------------------------------------|----------------------------------------------------------------------------------------------------|--------------------------------------------------|-----------------------------------------------------------------|----------------------------------------------------------------------------------------------------|--------|-----------------|
| tored Command                                                                                                    | (SC) App                                                                                                    | - Relati                                      | ive Tin                                                                               | ne Seq                                                                                                    | ueno                                             | :es(R                                                           | TS)                                                                                                    |        |                 |
| Start RTS                                                                                                    |                                                                                                    | Stop R                                        | TS                                                                                    | E                                                                                                    | nabl                                             | e RTS                                                           | 5                                                                                                    | Dis    | able RTS        |
| Start Group                                                                                                    |                                                                                                    | Stop Gr                                       | oup                                                                                   | En                                                                                                    | able                                             | Grou                                                            | ıp                                                                                                    | Disa   | ble Group       |
| Cmd Valid Cnt                                                                                                    |                                                                                                    |                                               | 0                                                                                     | Cmd                                                                                                    | Егго                                             | r Cnt                                                           |                                                                                                    |        | 0               |
| TS Status                                                                                                    |                                                                                                    |                                               |                                                                                       |                                                                                                    |                                                  |                                                                 |                                                                                                    |        |                 |
|                                                                                                    | RTS                                                                                                    | 64                                            | 49 48                                                                                 | 833                                                                                                    | 32                                               | . 17                                                            | 16                                                                                                    | . 1    |                 |
| EX                                                                                                    | ECUTING                                                                                                    | 00                                            | 00                                                                                    | 0000                                                                                                    | 0                                                | 000                                                             | 0                                                                                                    | 000    |                 |
| DI                                                                                                    | SABLED                                                                                                    | 00                                            | 00                                                                                    | 0000                                                                                                    | 0                                                | 000                                                             | 0                                                                                                    | 000    |                 |
| Start Cnt                                                                                                    | 0000                                                                                                    | Start B                                       | Err Cnt                                                                               |                                                                                                    | 0000                                             | N C                                                             | ext Ti                                                                                                    | ime    | 000000          |
| Active Cnt                                                                                                    | 0000                                                                                                    | Next F                                        | RTS Nu                                                                                | m                                                                                                    | 0000                                             | ) RT                                                            | 'S CM                                                                                                    | D Cnt  | 000000          |
| CMD Err Cnt                                                                                                    | 0000                                                                                                    | Err RT                                        | S#                                                                                    |                                                                                                    | 0000                                             | ) Er                                                            | r RTS                                                                                                    | Offsel | 0000            |
| mit Checker(LC)                                                                                                    | Арр                                                                                                    |                                               |                                                                                       |                                                                                                    |                                                  |                                                                 |                                                                                                    |        |                 |
| Reset WP S                                                                                                    | Stats                                                                                                    | Reset                                         | AP Sta                                                                                | its !                                                                                                    | Set A                                            | P Sta                                                           | te                                                                                                    | Set Al | P Prem Off      |
| Reset WP S                                                                                                    | stats<br>ate                                                                                                    | Reset<br>App                                  | AP Sta<br>o State                                                                     |                                                                                                    | Set A                                            | P Sta                                                           | ote<br>0                                                                                                    | Set Al | P Prem Off      |
| Reset WP S<br>Set App St<br>Cmd Valid Cnt                                                                                | ate                                                                                                    | Reset<br>App                                  | AP State                                                                              | ots :                                                                                                    | Set A                                            | P Sta                                                           | nt                                                                                                    | Set Al | P Prem Off      |
| Reset WP S<br>Set App St<br>Cmd Valid Cnt<br>Watch Points(V                                                              | stats<br>sate<br>VP) Actio                                                                                                    | Reset<br>App<br>on Poin                       | AP State                                                                              | o Cm<br>Statu                                                                                                    | Set A<br>nd Err                                  | P Sta                                                           | nt                                                                                                    | Set Al | P Prem Off<br>0 |
| Reset WP S<br>Set App St<br>Cmd Valid Cnt<br>Watch Points(V<br>Watch Point                                               | stats<br>sate<br>VP) Actions (2-bits p                                                                                                    | Reset<br>App<br>on Point<br>per WP)           | AP State                                                                              | o Cm<br>Statu<br>0 0                                                                                                    | Set A<br>nd Err<br>s                             | P Sta                                                           | nt<br>0<br>0                                                                                                    | Set Al | P Prem Off      |
| Reset WP S<br>Set App St<br>Cmd Valid Cnt<br>Watch Points(V<br>Watch Point<br>Action Point                               | stats<br>ate<br><b>VP) Actio</b><br>s (2-bits p                                                                                                    | Reset<br>App<br>on Point<br>oer WP)<br>er AP) | AP State<br>State<br>ts(AP)<br>0 0<br>0 0<br>0 0                                      | o Cm<br>Statu<br>0 0<br>0 0<br>0 0                                                                                                    | Set A<br>nd Err<br>s<br>0<br>0                   | P Sta                                                           | ate<br>0<br>0<br>0                                                                                                    | Set Al | P Prem Off      |
| Reset WP S<br>Set App St<br>Cmd Valid Cnt<br>Watch Points(V<br>Watch Point<br>Action Point                               | stats<br>sate<br><b>VP) Actio</b><br>s (2-bits p                                                                                                    | Reset<br>App<br>on Poin<br>ber WP)<br>er AP)  | AP State<br>State<br><b>ts(AP)</b><br>0 0<br>0 0<br>0 0<br>0 0<br>0 0                 | Its         !           0         Cm           Statu         0           0         0           0         0           0         0           0         0                                                                                                    | Set A<br>nd Err<br>s<br>0<br>0<br>0              | P Star                                                          | ate<br>0<br>nt<br>0<br>0<br>0                                                                                                    | Set Al | P Prem Off      |
| Reset WP S<br>Set App St<br>Cmd Valid Cnt<br>Watch Points(V<br>Watch Point<br>Action Point<br>PASS RTS EXE               | Stats<br>State<br>VP) Actions<br>s (2-bits point<br>c (4-bits point<br>E Cnt                                                                                                    | Reset<br>App<br>on Poin<br>ber WP)<br>er AP)  | AP State<br>State<br>ts(AP)<br>0 0<br>0 0<br>0 0<br>0 0<br>0 0<br>0 0                 | its         !           0         Cm           Statu         0           0         0           0         0           0         0           0         0           0         0           0         0           0         0           0         0           0         0           0         0 | Set A<br>nd Err<br>s<br>0<br>0<br>0<br>0<br>XE C | P Sta<br>ror C<br>0 0<br>0 0<br>0 0<br>0 0<br>0 0               | ate<br>0<br>0<br>0<br>0<br>0<br>0                                                                                                    | Set Al | P Prem Off      |
| Reset WP S<br>Set App St<br>Cmd Valid Cnt<br>Watch Points(V<br>Watch Point<br>Action Point<br>PASS RTS EXE<br>WPs in Use | Stats<br>Stats<br>State<br>State | Reset<br>App<br>on Poin<br>ber WP)<br>er AP)  | AP State<br>State<br>ts(AP)<br>0 0<br>0 0<br>0 0<br>0 0<br>0<br>0<br>0<br>0<br>0<br>0 | ets :<br>0 Cm<br>5 Cm<br>5 Cm<br>0 Cm<br>0 0<br>0 0<br>0 0<br>0 0<br>0 0<br>0 0<br>0 0<br>0                                                                                                    | Set A<br>nd Err<br>0<br>0<br>0<br>XE C           | P Sta<br>ror C<br>0 0<br>0 0<br>0 0<br>0 0<br>0 0<br>0 0<br>0 0 | o           0           0           0           0           0           0           0           0           0           0           0           0           0 | Set Al | P Prem Off      |

🕽 🖨 🗉 CFS\_KIT AUTONOMY\_MGMT\_SCREEN

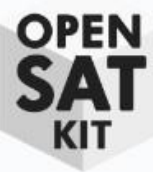

# **Application Management**

|                         | App Mai             | nagement     |                 |   |  |
|-------------------------|---------------------|--------------|-----------------|---|--|
|                         | Executive Service S | itatus       |                 |   |  |
| App Summary             | Cmd Ctr             | 0            | Cmd Err Ctr     | 0 |  |
| App/Task Registry       | Registered Apps     | 0 F          | egistered Tasks | 0 |  |
| Enable App Events       |                     |              |                 |   |  |
| Disable App Events      | App Info            |              |                 |   |  |
| Add KIT_TO Msg          | Name                |              | Entry Point     |   |  |
| Start App               | Main Task Name      | 0            | Main Task ID    | 0 |  |
| Stop App                | Туре                | 0            | # Child Tasks   | 0 |  |
| Reload App              | File Name           |              |                 | 0 |  |
| Get App Info            | Code Size           | 0            | Data Size       | 0 |  |
| Create App Tool         | BSS Size            | 0            | Stack Size      | 0 |  |
| e Transfer              | rile                | 1            | Cabrila         |   |  |
|                         |                     |              |                 |   |  |
| PUT_FILE_COUNT:         |                     | GET_FILE_COU |                 |   |  |
|                         | ory                 |              |                 |   |  |
| Flight Working Director | У                   |              |                 | ſ |  |
|                         |                     |              |                 |   |  |
| ght Event Messages      |                     |              |                 |   |  |

• *<Get App Info>* commands cFE executive services to send a telemetry packet with the command-specified app

 <*App/Task Registry*> commands cFE executive services to write app or task information to a file that can be transferred to ground via a <*Get File*>

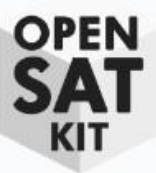

#### COSMOS Extras

**OpenSatKit – 2.0** 

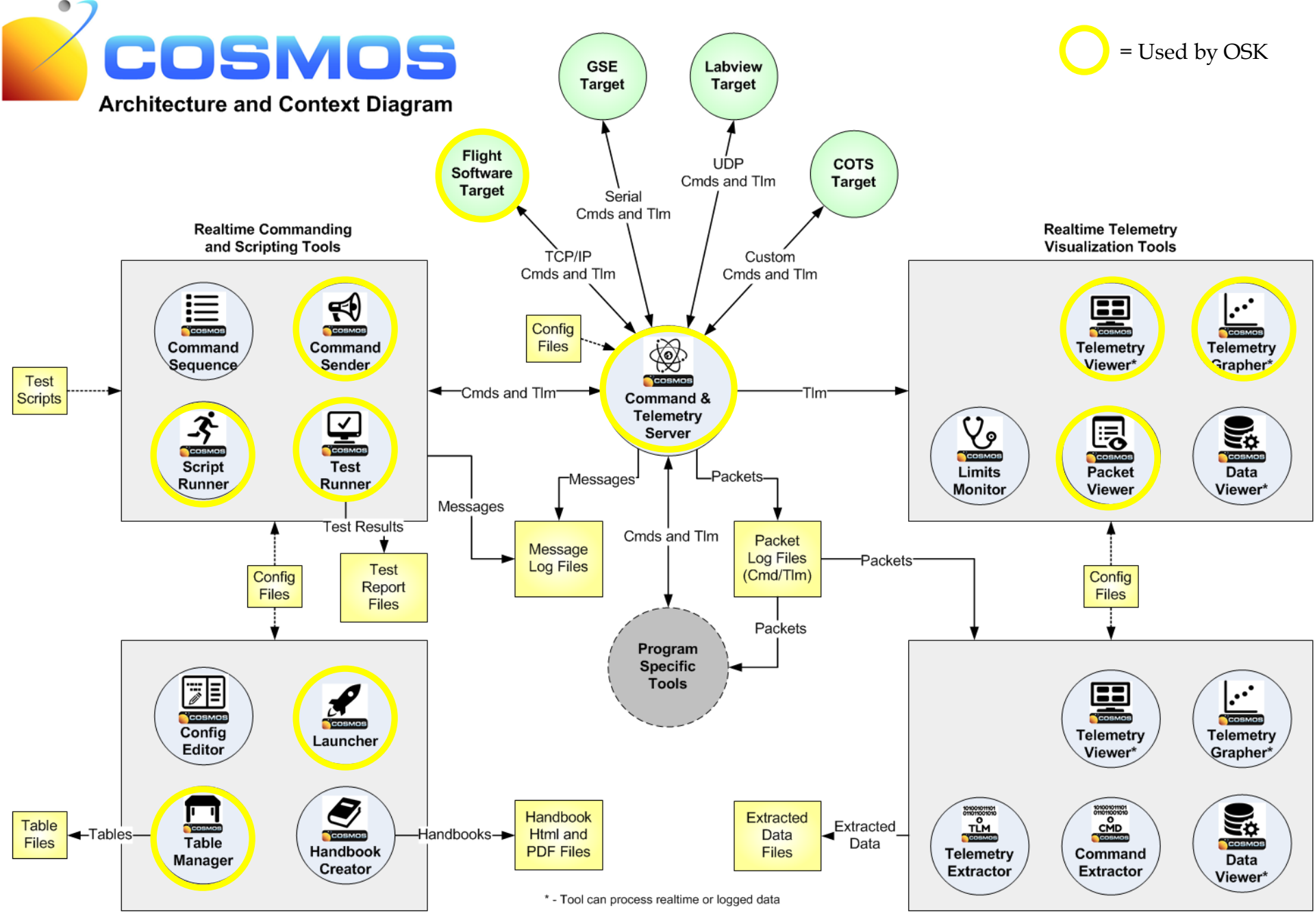

Utilities OpenSatKit – 2.0 **Offline Analysis Tools**